| MATRIX                                                                                                    | Service Bulletin<br>Matrix T7xe/7xe consoles troubleshooting                                                                         |                     |  |  |  |
|----------------------------------------------------------------------------------------------------|----------------------------------------------------------------------------------------------------|---------------------|--|--|--|
| Effective Date: June. 12, 2015                                                                            | Models Affected:                                                                                                    | Bulletin Num.       |  |  |  |
| Prepared by: Eric Chen                                                                                    | HURESAC-7XE-04-C (EP613)<br>T-7XE-04-C (TM520)                                                                                       | NB-1507008<br>Ver.6 |  |  |  |
| Ver.1: Launched in July 2015.<br>Ver.2: Launched in Sep. 2015. Upda<br>Ver.3: Launched in May. 2016. Upda | ate case 6 solutions in red marked.<br>ate the new I-pod dongle on the solution 2 of<br>tred the "Solution 1 - Check LVDS wire" proc | f the case 6.       |  |  |  |
| Ver.5: Launched in Aug 2020. Add<br>Ver.6: Launched in May 2022. Add<br>DESCRIPTION                       | case 13 for TM with no Tread Sense function<br>case 14 for slow countdown.                                                           |                     |  |  |  |

Troubleshooting for 7xe console. Tables are organized by symptoms:

Table 1 – GUI Application Crash or Frozen Screen

Table 2 – Other Error Message

### **COMMON CASES**

7xe console symptoms are on Table 1 and Table 2 below. Follow the 1, 2, 3, 4 steps to do troubleshooting.

| Case | Photo             | Symptom<br>(P: Persistent;<br>I: Intermittent)                  | Check<br>iPod<br>cable | Recon<br>-nect<br>TV<br>cable | Check<br>LVDS<br>wire | Use<br>I-Pod<br>dongle<br>to<br>WIN<br>CE | Re-<br>calibrate<br>touch<br>function | Re-<br>install<br>GUI<br>S/W | Re-<br>install<br>UCB<br>S/W | Replace<br>LMM<br>board<br>(UCB) | Replace<br>wifi<br>board | Replace<br>15"<br>Panel | Page         |
|------|-------------------|-----------------------------------------------------------------|------------------------|-------------------------------|-----------------------|-------------------------------------------|---------------------------------------|------------------------------|------------------------------|----------------------------------|--------------------------|-------------------------|--------------|
| 1    | Video Tradic (212 | WIN CE<br>screen(P)                                             | 1                      |                               |                       |                                           |                                       | 2                            | 3                            | 4                                |                          |                         | <u>P. 3</u>  |
| 2    |                   | TV tab shows<br>color<br>screen(P)                              |                        | 1                             |                       |                                           |                                       |                              | 2                            |                                  |                          |                         | <u>P. 9</u>  |
| 3    |                   | Display fuzzy<br>or<br>Wrong<br>color(I)                        |                        |                               | 1                     |                                           |                                       |                              |                              | 2                                |                          | 3                       | <u>P. 10</u> |
| 4    |                   | Touch panel<br>no reaction(I)<br>Quick key still<br>can operate |                        |                               |                       |                                           | 1                                     |                              | 2                            |                                  | 3                        | 4                       | <u>P. 13</u> |
| 5    |                   | Console<br>Frozen (P)<br>Quick key<br>can't operate             |                        |                               |                       |                                           | 2                                     |                              | 3                            | 4                                | 1                        | 5                       | <u>P. 15</u> |
| 6    | MATRIX            | Matrix loading screen(P)                                        | 1                      |                               |                       | 2                                         |                                       | 3                            | 4                            | 5                                |                          |                         | <u>P. 17</u> |

### Table 1: 7xe Console – GUI Application Crash or Frozen Screen

# Table 2: 7xe Console – Other Error Message

| Case | Photo       | Symptom<br>(P: Persistent; I:<br>Intermittent) | Check<br>wire<br>conne<br>ction | Check<br>VA<br>board | Check<br>SD<br>card | Check<br>inverter<br>wire | Check<br>LVDS<br>wire | Upgrade<br>LCB S/W | Replace<br>LMM<br>board<br>(UCB) | Upgrade<br>GUI, I/O | Upgrade<br>VA<br>firmware | Page         |
|------|-------------|------------------------------------------------|---------------------------------|----------------------|---------------------|---------------------------|-----------------------|--------------------|----------------------------------|---------------------|---------------------------|--------------|
| 7    | 9           | VA function(P)                                 | 1                               | 2                    | 3                   |                           |                       |                    |                                  |                     | 4                         | <u>P. 26</u> |
| 8    |             | Blank screen(P)                                |                                 |                      |                     | 1                         | 2                     |                    | 3                                |                     |                           | <u>P. 29</u> |
| 9    | 0480        | Low Battery /<br>04B0(I)                       | 1                               |                      |                     |                           |                       | 2                  |                                  |                     |                           | <u>P. 31</u> |
| 10   |             | Keypad /<br>Quick key(P)                       | 1                               |                      |                     |                           |                       |                    | 2                                |                     |                           | <u>P. 32</u> |
| 11   | Transpier - | S/W upgrade<br>error remind(I)                 |                                 | 1                    |                     |                           |                       |                    |                                  | 2                   |                           | <u>P. 34</u> |
| 12   | (uska)      | Can't catch USB<br>device(P)                   | 1                               | 2                    |                     |                           |                       |                    |                                  | 3                   |                           | <u>P. 35</u> |

P.S. The 1<sup>st</sup>, 2<sup>nd</sup> and 3<sup>rd</sup> means the troubleshooting steps.

# Table 3 – Matrix T7xi/7xi console troubleshooting list – continued

| Case | Symptom ( I: Intermittent, P: Persistent )                        | Solution                                                                                                    | Link to Page |
|------|-------------------------------------------------------------------|----------------------------------------------------------------------------------------------------|--------------|
| 13   | Treadmills with Win CE (LMM) console has no Tread Sense function. | Install new MCB service kit (Type C2). The<br>new MCB can support the Win CE (LMM)<br>console with Tread Sense function.                                                                                                    | <u>P.38</u>  |
| 14   | Slow countdown on console.                                        | <ol> <li>Remove the iPod cable.</li> <li>Press "2001 Enter" to open<br/>Engineering Menu, choose Other, and<br/>increase Memory Threshold.</li> <li>If the problem continues, consider<br/>console replacement/swap.</li> </ol> | <u>P.40</u>  |

# Case 1: WIN CE screen

# SYMPTOM

1. T7xe/7xe Console shows WIN CE mode when turn on machine.

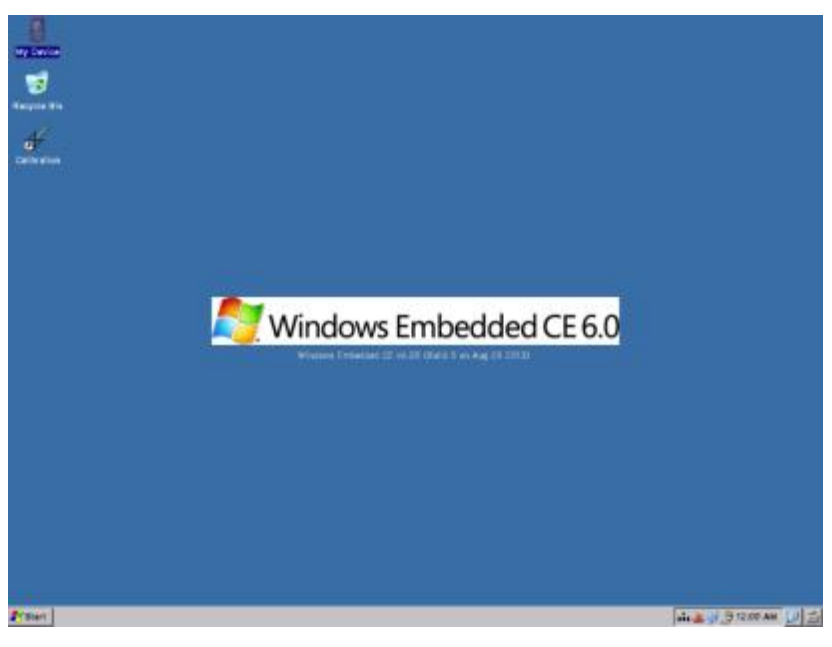

# SOLUTION

Solution 1- Check iPod cable

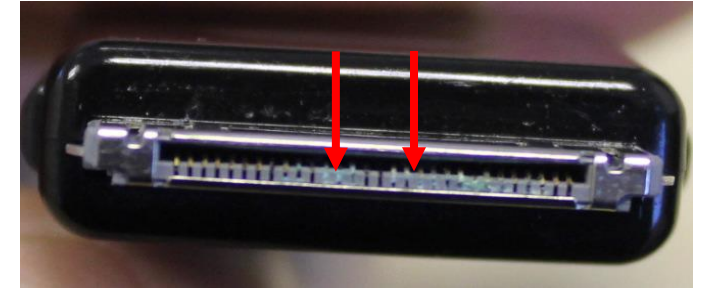

# Solution 2- Re-install GUI S/W

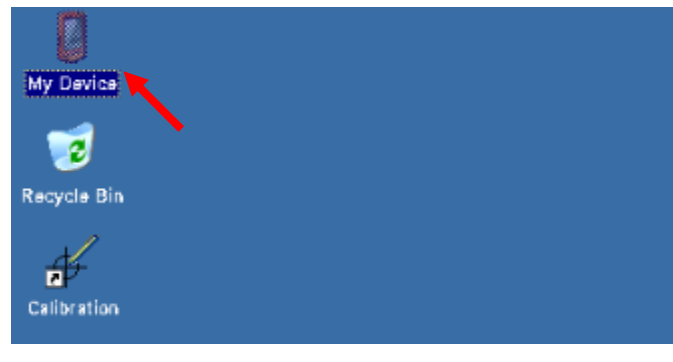

1. Check and change I-pod cable if connecter pin is rusty.

- 1. Re-boot the machine.
- 2. If console still enter WIN CE mode, double click "My Device" on the left top of screen.

# Solution 2- Re-install GUI S/W - continued

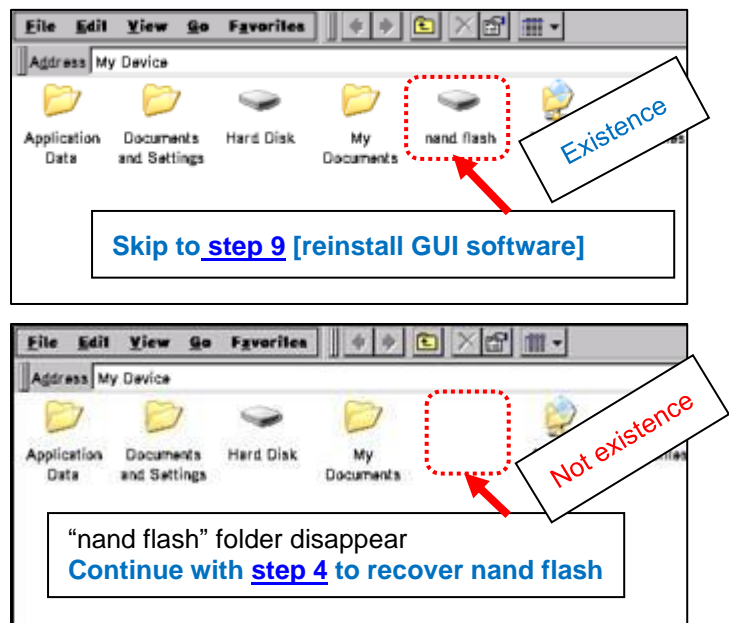

3. Check if "nand flash" folder is in MY Device.
If the folder displays, right-click on the folder, and then choose Delete. Follow prompts to remove the folder. Note: you will receive a message saying "Tahoma" cannot be removed. Choose OK
If the folder does not display, continue to step 4.

# A- [Recover nand flash]

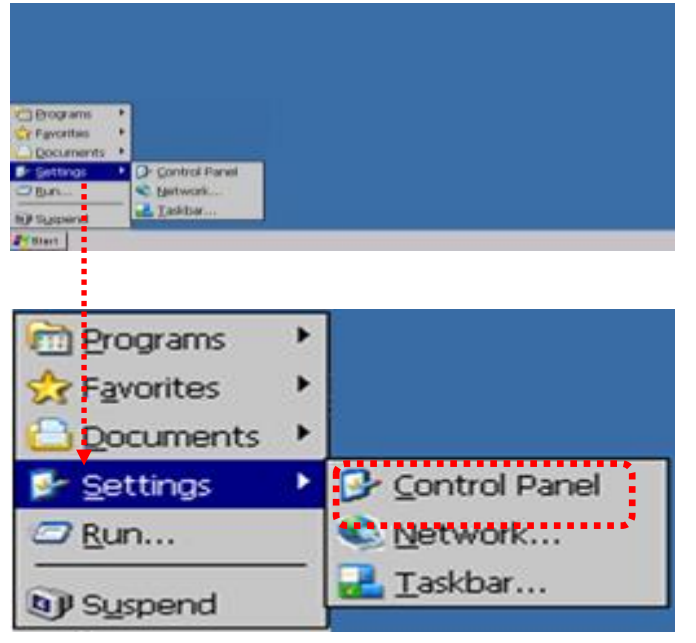

 Hit the Start key, and then select Control Panel.

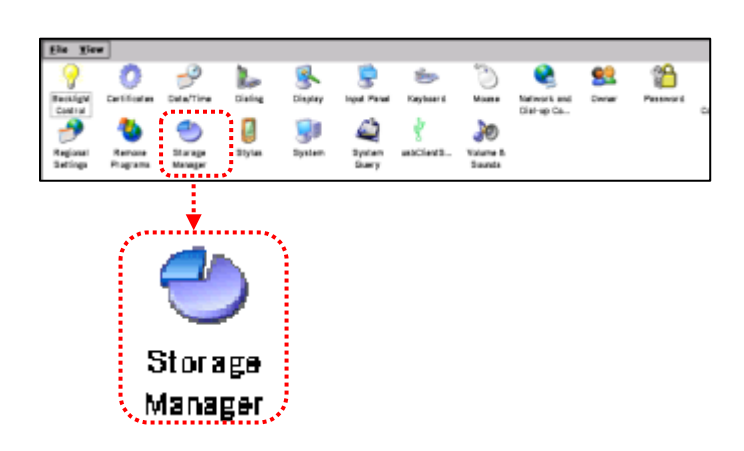

5. Select "Storage Manager".

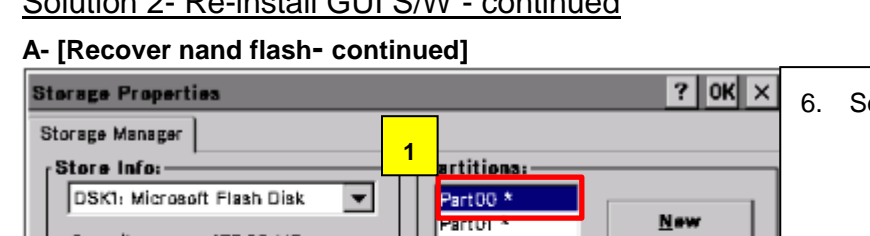

Solution 2- Re-install GUI S/W - continued

0x04

Djamount

Scan

exfat.dll

0x00000000

Def<u>r</u>ag

Size

Туре File System

Flags

3

Mount

Format

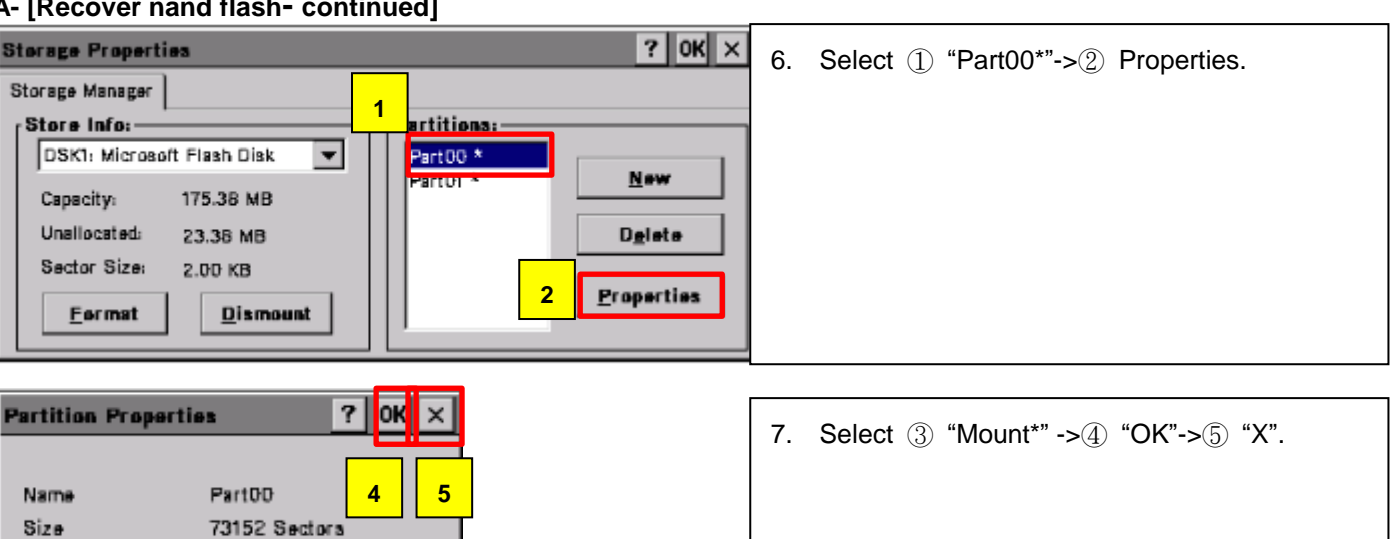

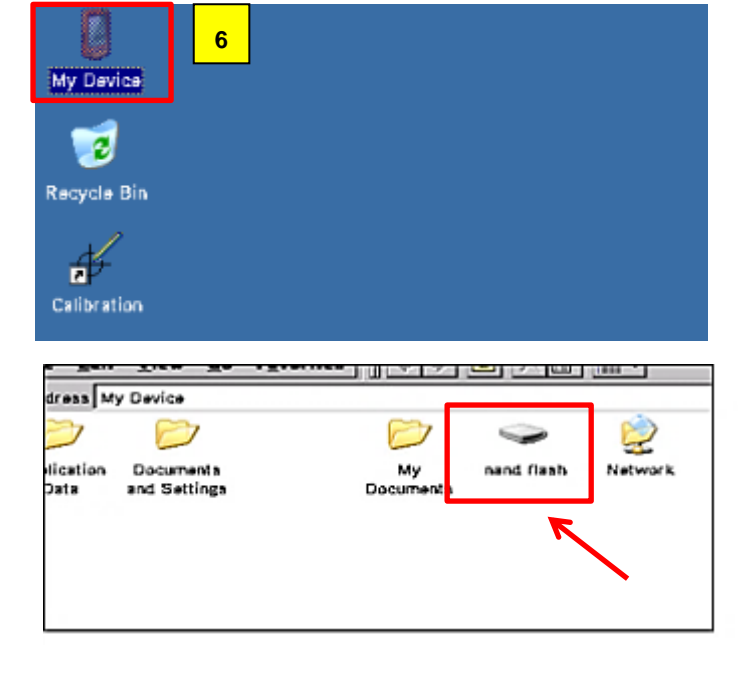

8. Select ⑥ "My Device\*". Check if "nand flash" folder is recovered.

Solution 2- Re-install GUI S/W - continued

B- format "nand flash" folder

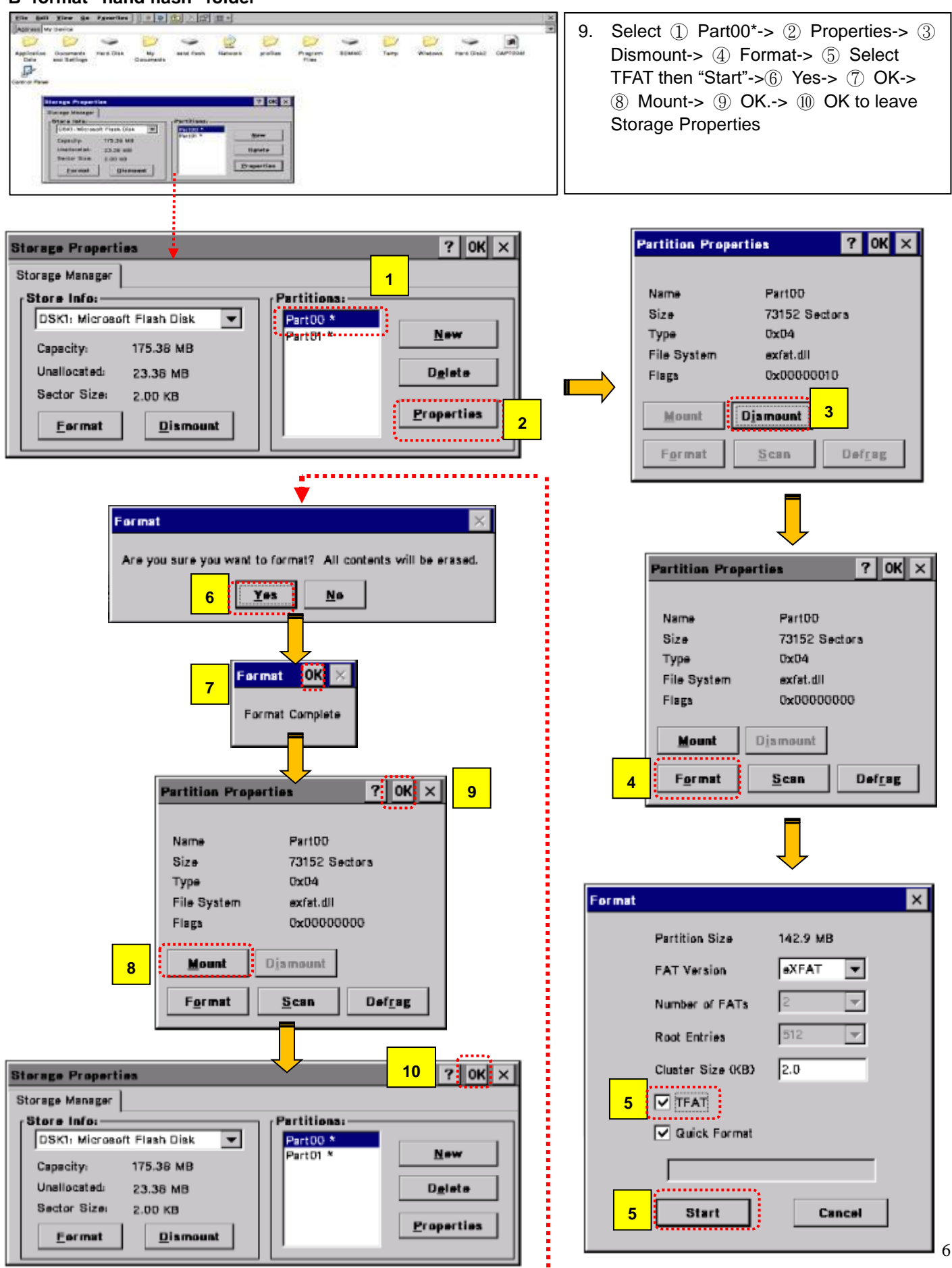

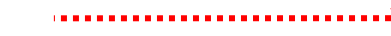

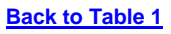

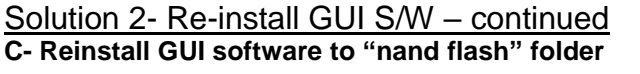

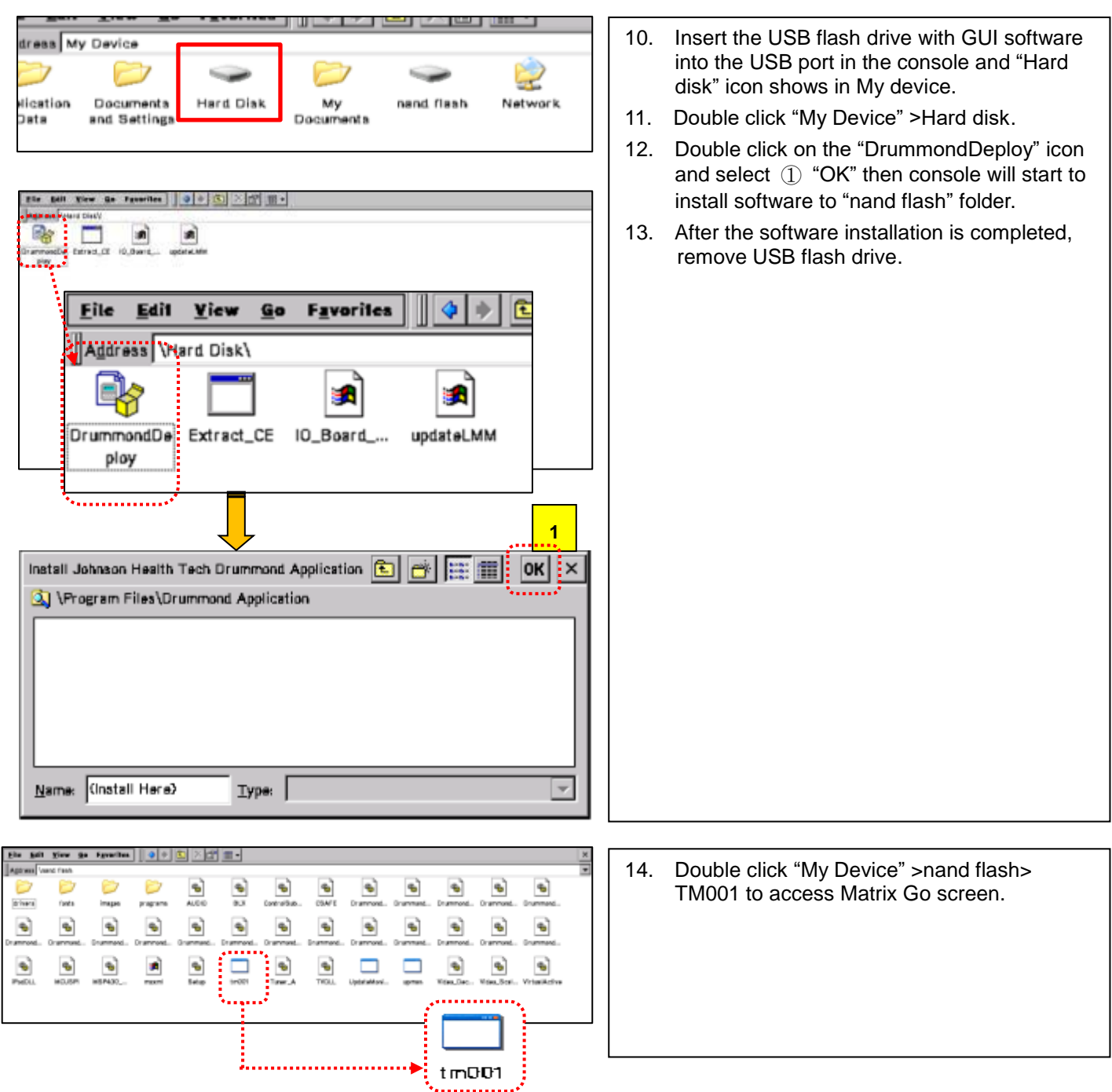

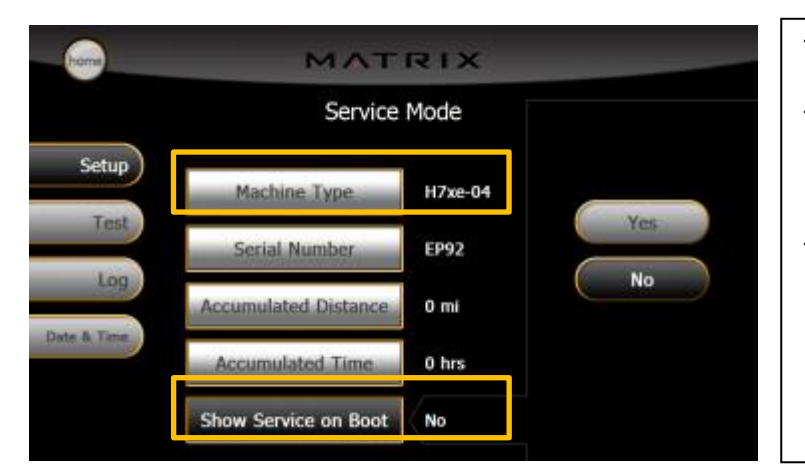

- After console display "Go" screen, use channel ▲/▼ to reboot console.
- 16. Press "enter 3 0 0 1 enter" to access Service Mode. Then select the correct Machine Type and change the Service On Boot setting to NO.
- 17. Turn off the machine and wait 30 sec, then turn on the machine.

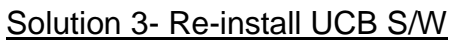

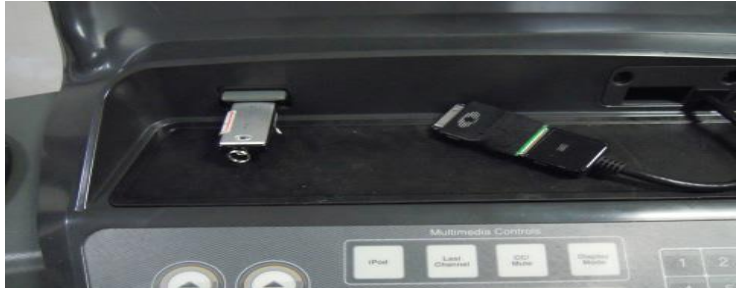

Re-install console latest software of GUI, I/O and OS.

# Solution 4- Replace LMM board (UCB)

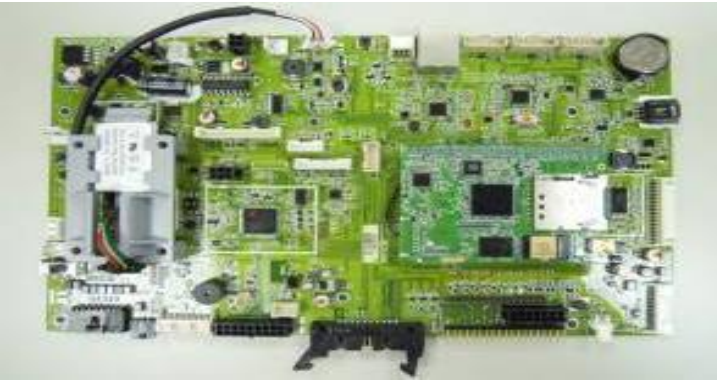

| Replace UCB. |  |
|--------------|--|
|              |  |
|              |  |
|              |  |
|              |  |
|              |  |
|              |  |
|              |  |
|              |  |
|              |  |
|              |  |

# Case 2: TV tab shows color screen

# SYMPTOM

Console shows color screen or can't recall OSD screen as below picture.

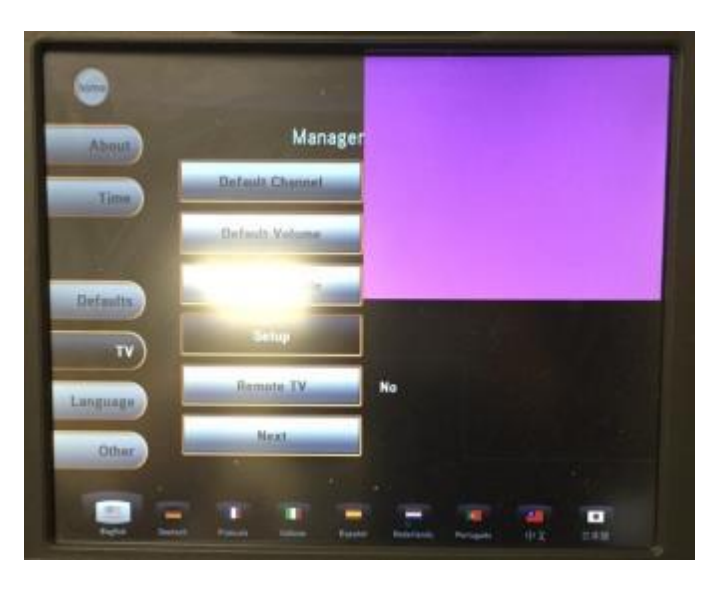

# SOLUTION

# Solution 1- Reconnect TV cable

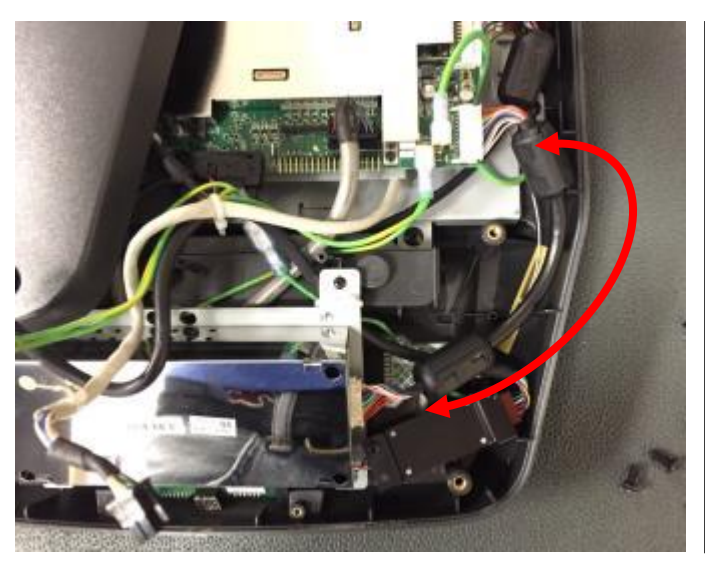

- 1. Turn off the machine.
- 2. Disconnect TV signal wire, re-plug in and cycle power.
- 3. Replace TV signal wire if it is damaged.

# Solution 2- Re-install UCB S/W

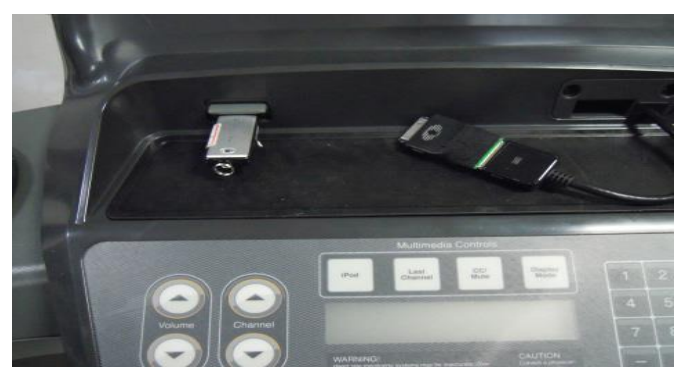

Re-install console latest software of GUI, I/O and OS.

# Back to Table 1 Case 3: Display fuzzy or wrong color

# **SYMPTOM**

Console has unusual color display or fuzzy screen as below picture.

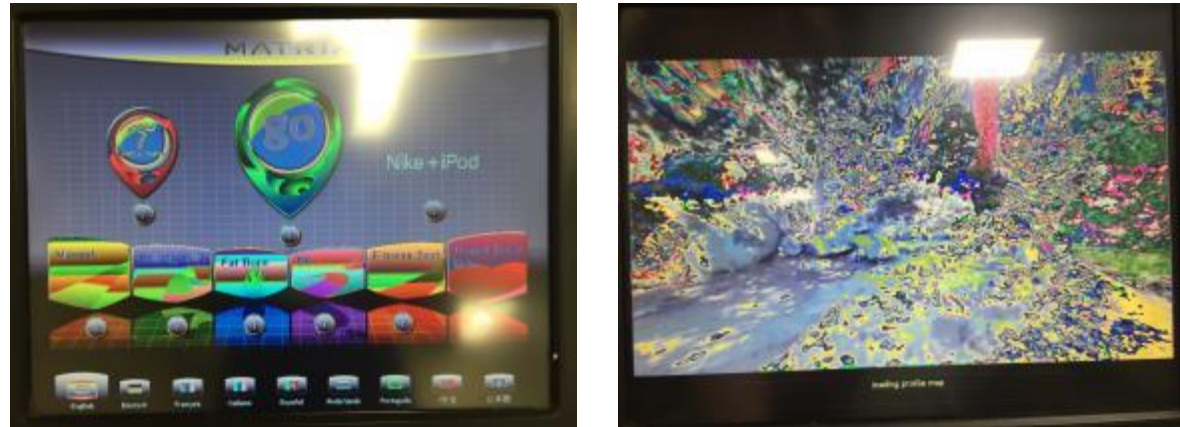

# SOLUTION

Solution 1- Check LVDS wire

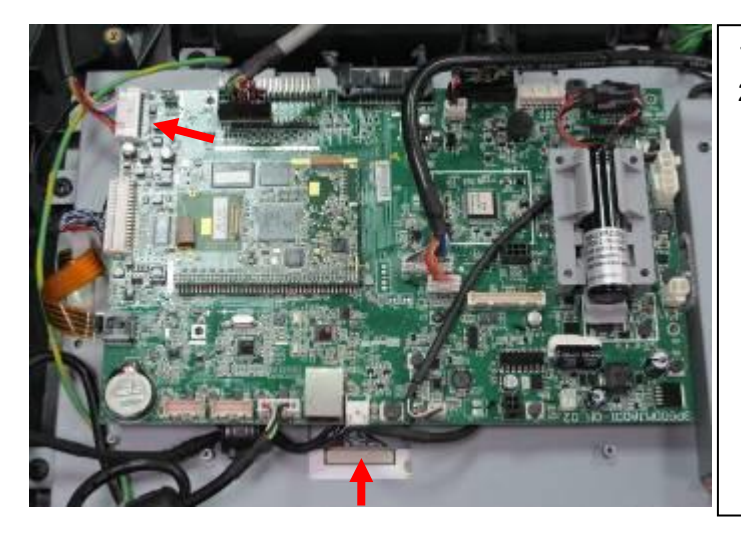

- 1. Remove UCB.
- 2. Check the LVDS wire connection on the LCD and the UCB. Unplug both sides and plug them in again.

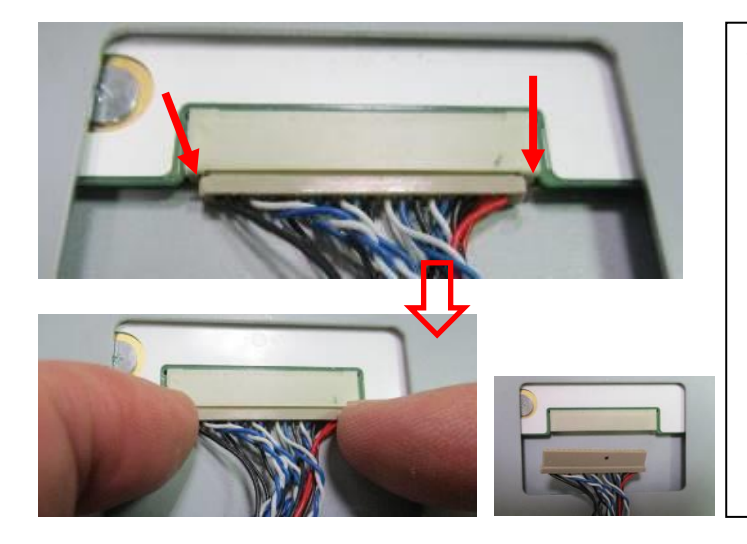

3. Remove the LVDS connector from the TFT panel set.

Note: Do not directly pull the LVDS wire.

### Back to Table 1

# Solution 1- Check LVDS wire - continued

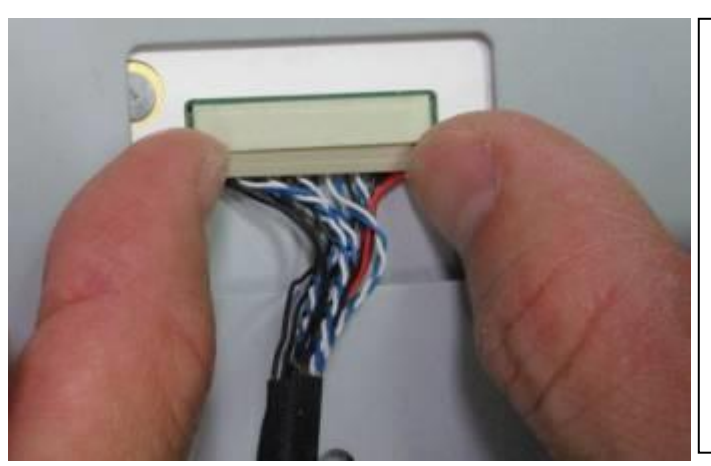

4. Squarely insert the LVDS connector into the TFT panel set.

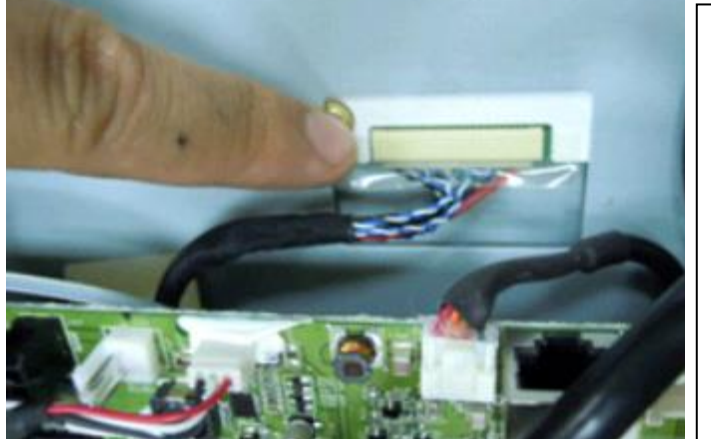

5. If the display issue is not solved, replace the LVDS wire. Make sure to install Mylar tape (SAP no. 1000309516 \*1 pcs) over the LCD connection.

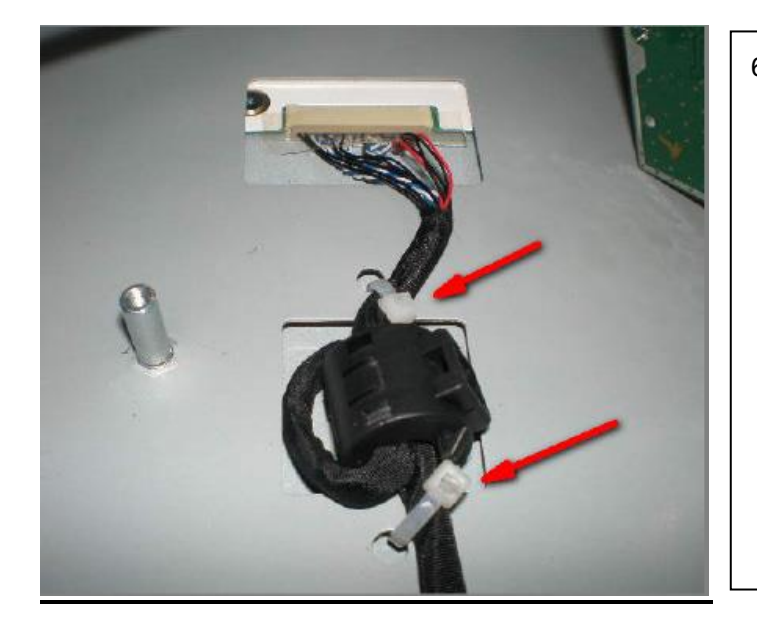

6. Tie strap the wire to the frame.

Back to Table 1

# Solution 2- Replace LMM board (UCB)

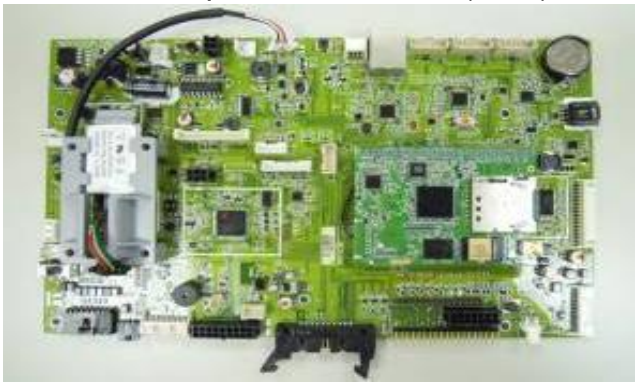

Solution 3- Replace 15" Panel

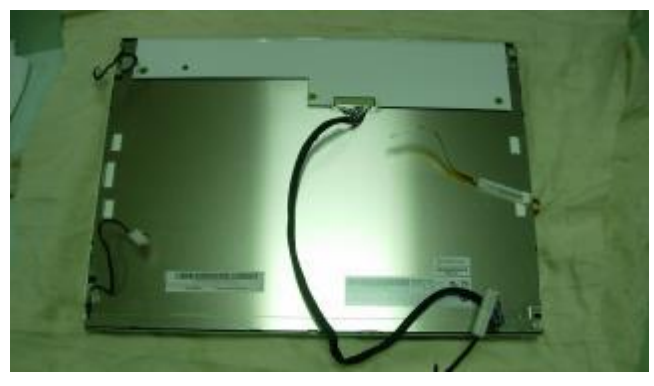

# Case 4: Touch panel no reaction

# SYMPTOM

Touch panel no reaction.

# SOLUTION

| Solution 1- Recalibrate touch function                                                                                                    |                                                                                                    |
|----------------------------------------------------------------------------------------------------|----------------------------------------------------------------------------------------------------|
| MATRIX         Service Mode         Setup       Keypad         Test       Touch Calibration         Log       Keypad Type         Bate & Time       Radio Test | <ol> <li>Press "enter 3 0 0 1 enter" to access Service<br/>Mode.</li> <li>Click "Test"-&gt; "Touch Calibration"-&gt;"Start" to enter<br/>the touch panel calibration program.</li> </ol> |
| Calibration                                                                                                    | 3. Or press "enter 4 0 0 6 enter" (four times) to enter<br>Win CE mode and click the "Calibration" icon to do<br>the touch panel calibration.                                            |

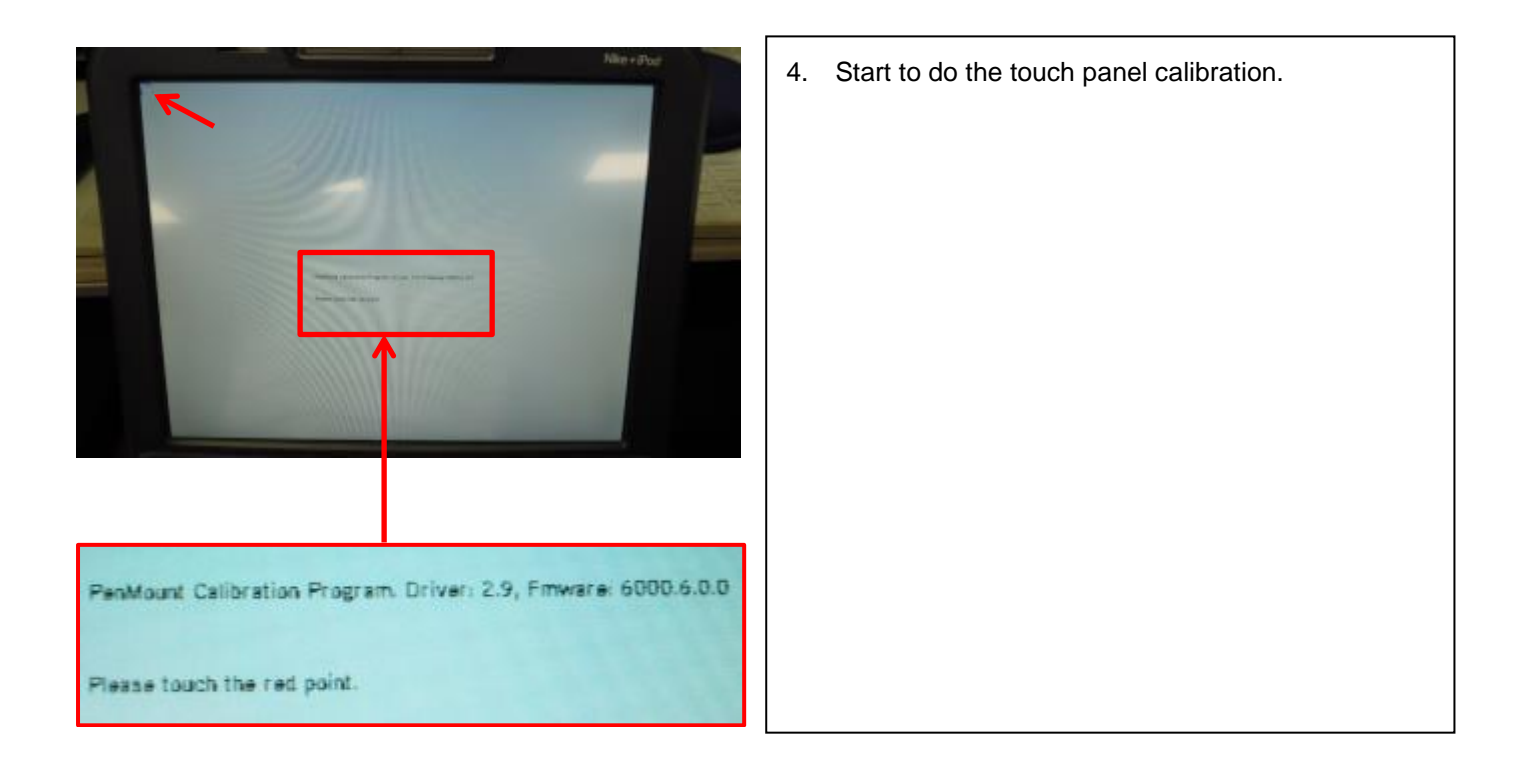

# Solution 2- Re-install UCB S/W

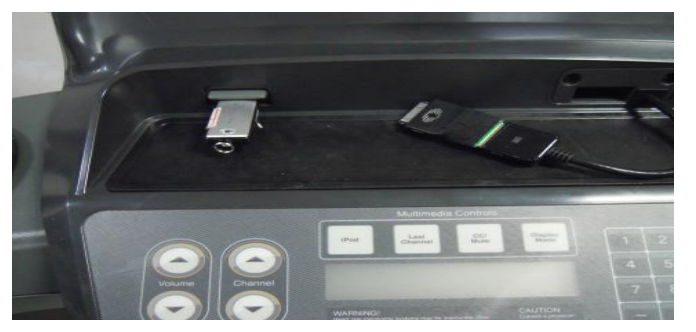

Re-install console latest software of GUI, I/O and OS.

# 1. If the touch screen still has no reaction, but keypad still "beep" when you press.

- 2. Please try to disconnect Wifi board and cycle power.
- 3. Check if console works fine after wifi board is disconnected.
  - If yes, replace Wifi board.
  - If not, go to solution 4.

# Solution 3- Replace Wifi board

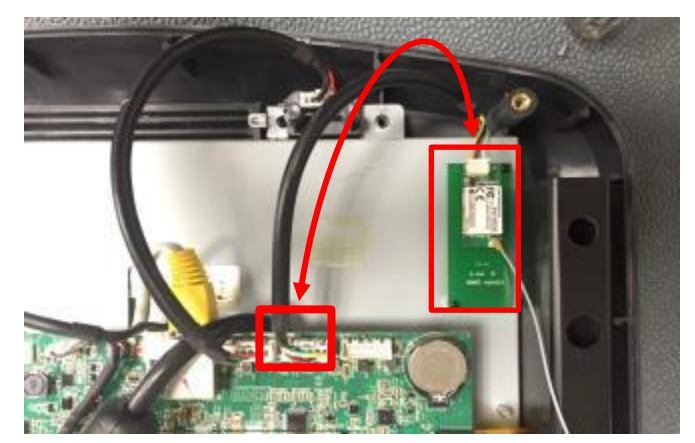

# Solution 4- Replace 15" Panel

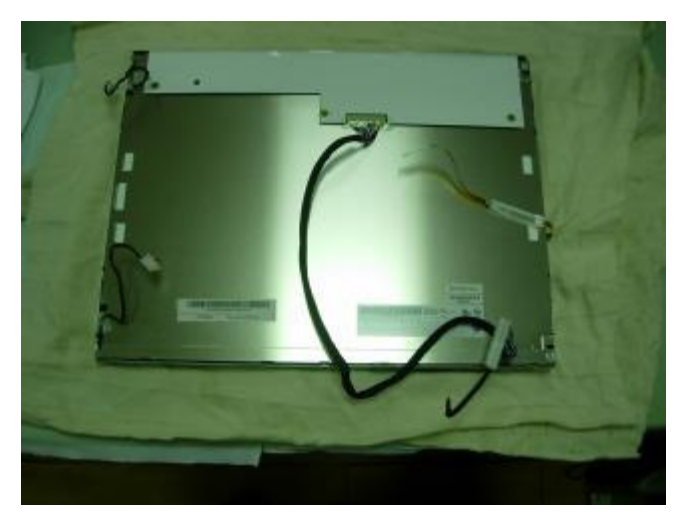

Replace 15" panel.

# Back to Table 1 Case 5: Console Frozen

# SYMPTOM

Console touch panel no reaction, keypad no function (without beep sound when press)

# SOLUTION

# Solution 1- Replace Wifi board

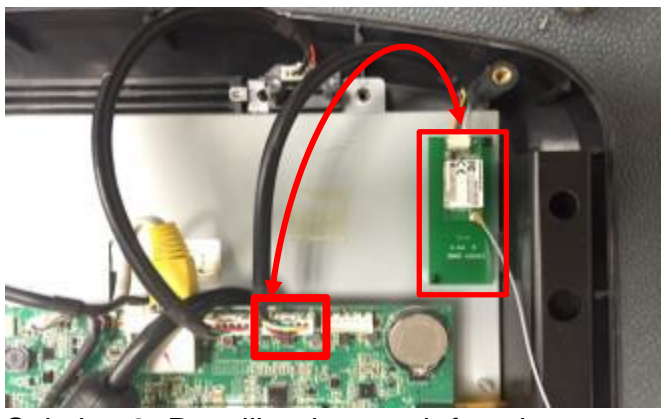

## Solution 2- Recalibration touch function

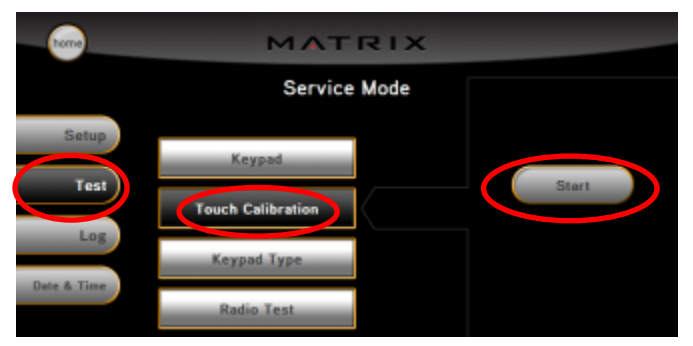

- 1. The touch screen has no reaction and keypad has no "beep" sound when press.
- 2. Please try to disconnect Wifi board and cycle power.
- 3. If console works fine after wifi board is disconnected, replace Wifi board.

- 1. Press "enter 3 0 0 1 enter" to access Service Mode.
- 2. Click "Test"-> "Touch Calibration"->"Start" to enter the touch panel calibration program.

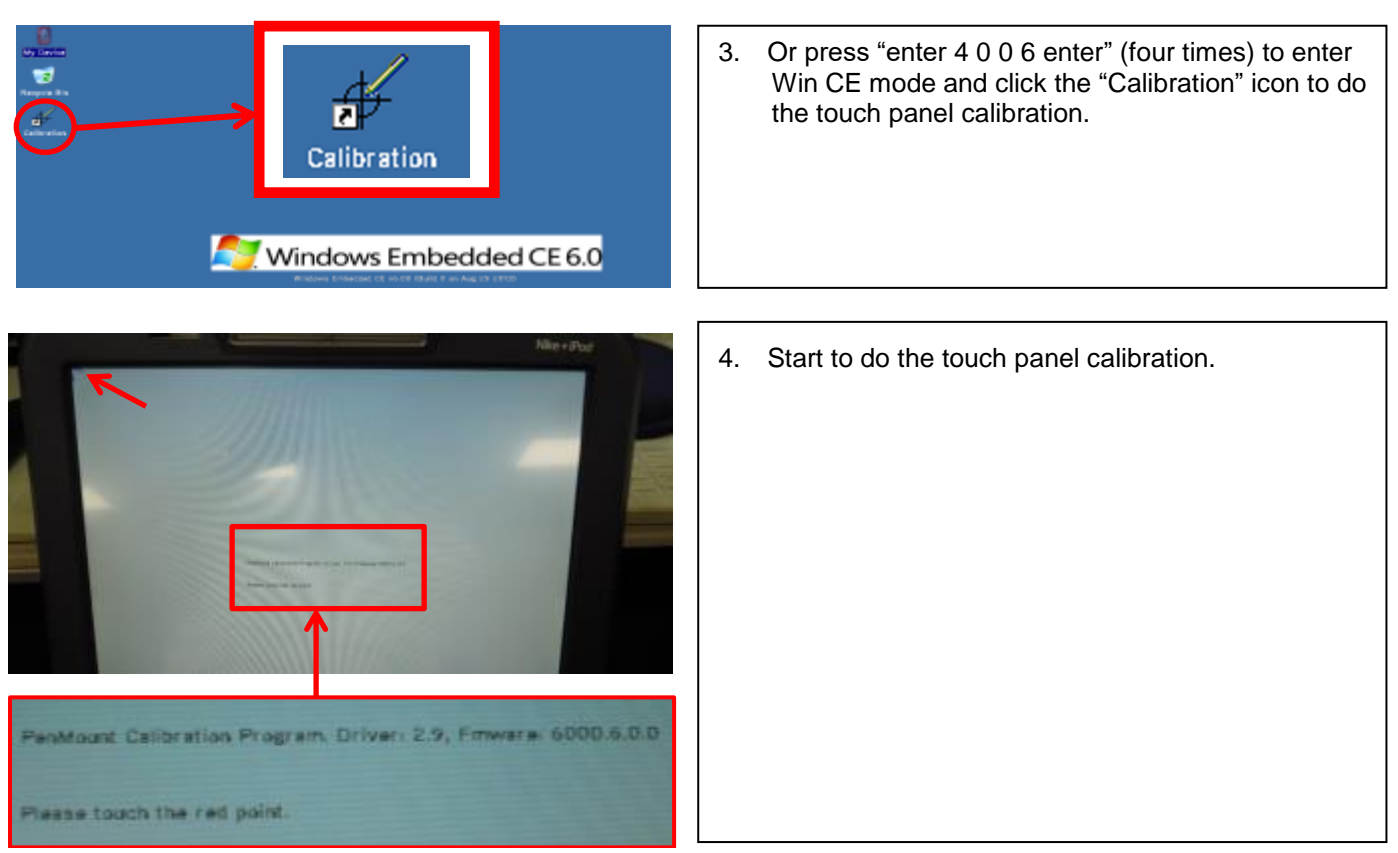

Back to Table 1

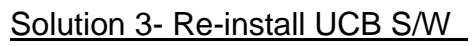

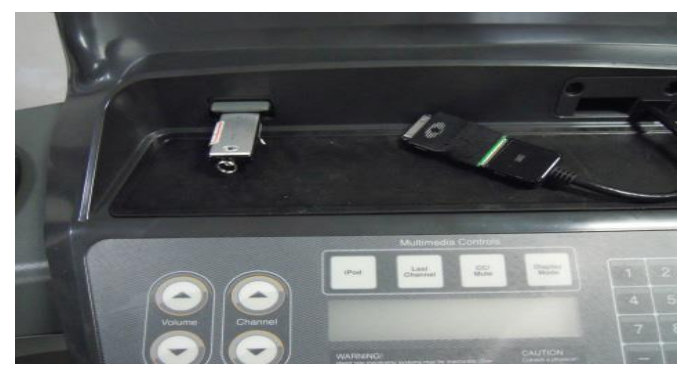

Re-install console latest software of GUI, I/O and OS.

Solution 4- Replace LMM board (UCB)

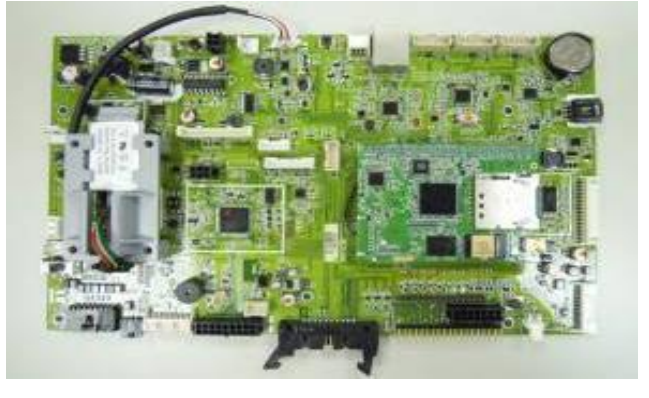

Solution 5- Replace 15" Panel

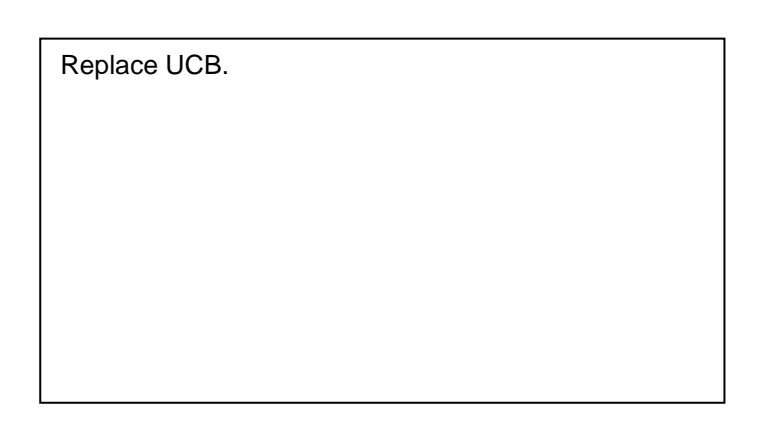

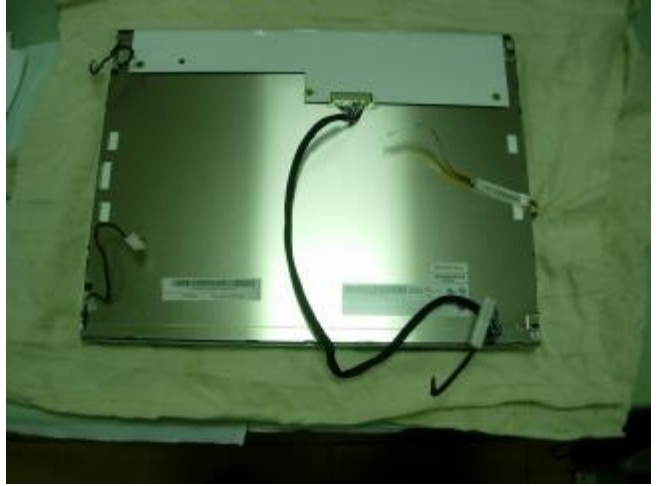

Replace 15" panel.

# Back to Table 1 Case 6: Matrix loading screen

# **SYMPTOM**

Console shows "Matrix system loading" or "Matrix Application Error" and can't access to "Go" screen.

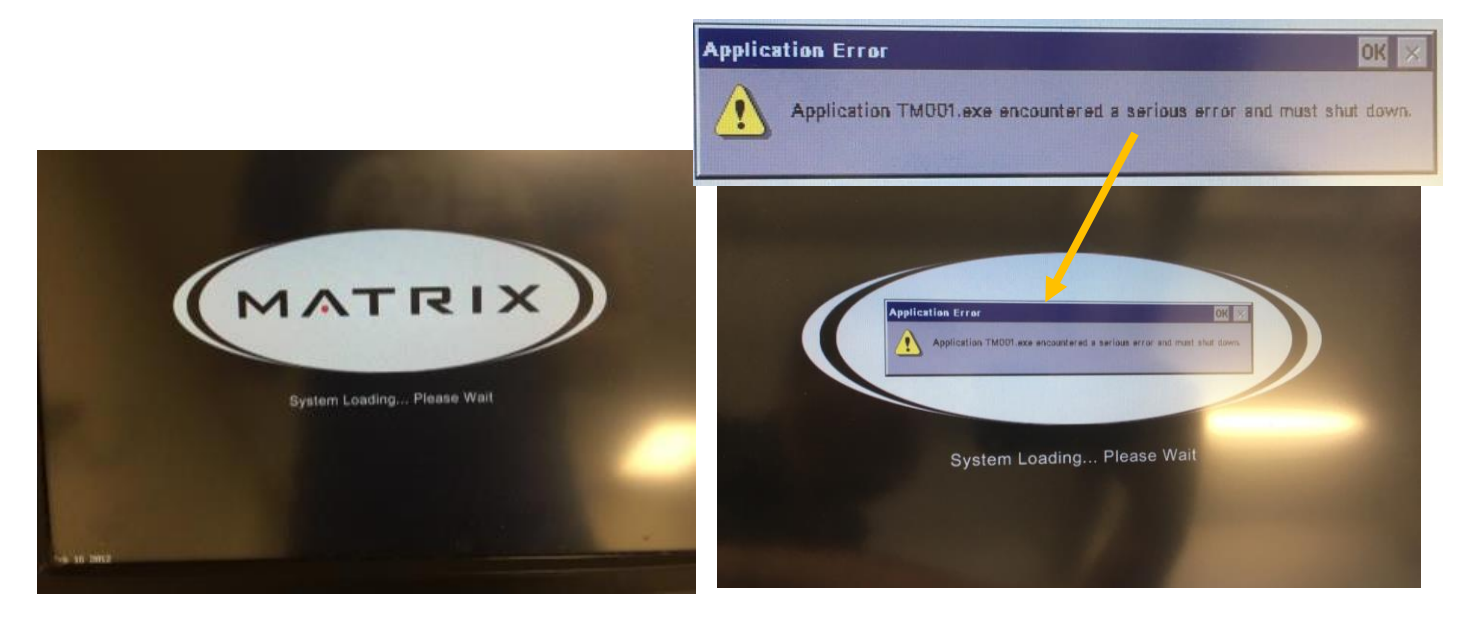

# SOLUTION

Solution 1- Check iPod cable

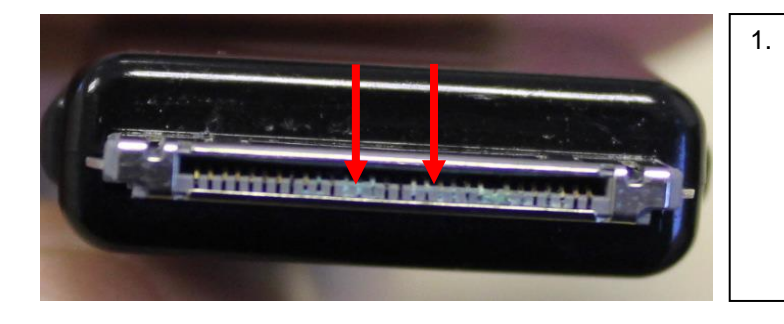

# Solution 2- Use I-Pod dongle to get in WIN CE

# 1. Check if the screen on the left bottom has date code message (e.g. Feb 16 2012). If not, update E-boot software (go to steps 2 ~ 14 and solution 3). If yes, go to steps 2 ~ 6 and solution 3.

rusty.

# Back to Table 1

# Solution 2- Use I-Pod dongle to WIN CE- continued

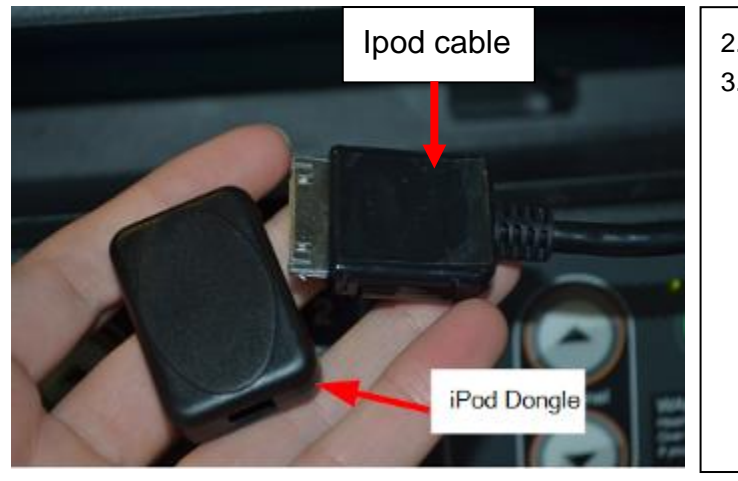

- 2. Turn off machine power.
- 3. Insert I-pod dongle (part number #1000371126) to Ipod cable.

Check and change I-pod cable if connecter pin is

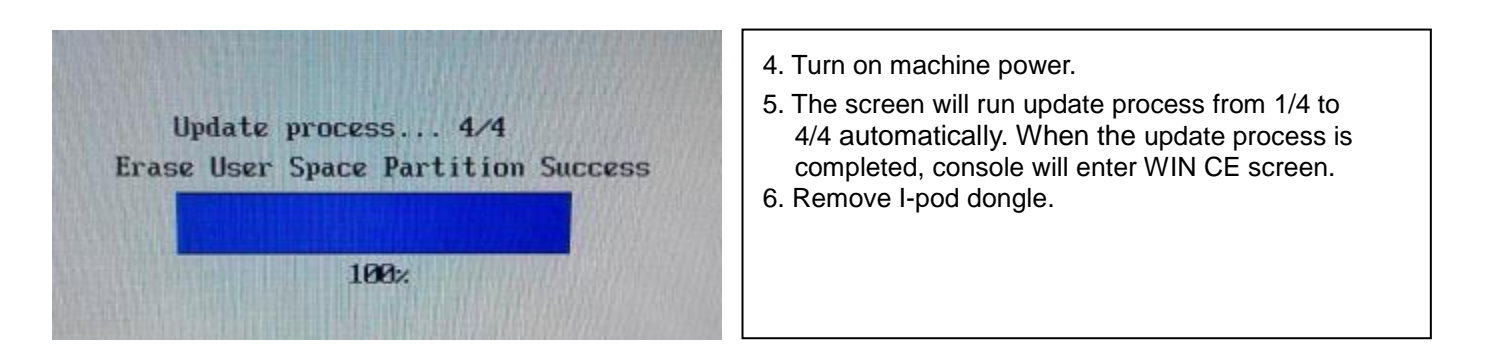

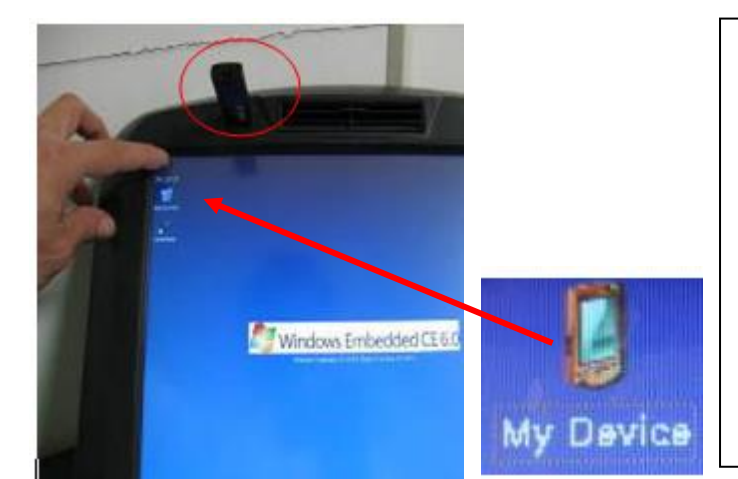

# [Eboot program upgrade]

- Note: As mentioned in step 1, if the screen has no date code message on left- down corner, continues to do the E-Boot program upgrade.
- 7. Insert the USB device with E-Boot program into the USB port at the front of console first. Then double-click "My Device" to enter the folder
- 8. Double-click "Hard Disk" to access USB folder.

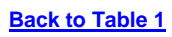

Hard Dis

# Solution 2- Use I-Pod dongle to WIN CE- continued

Address My Device

Application

Data

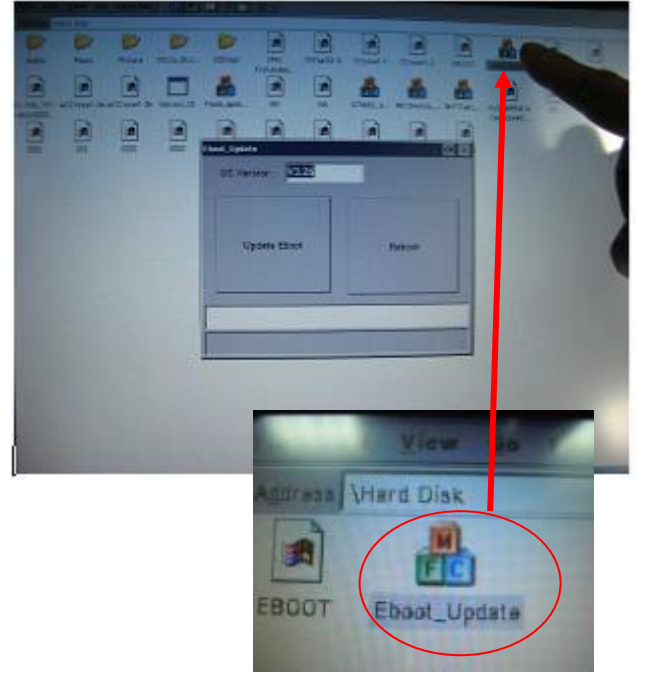

9. Double click "Eboot\_Update" and flash-update icon will show up.

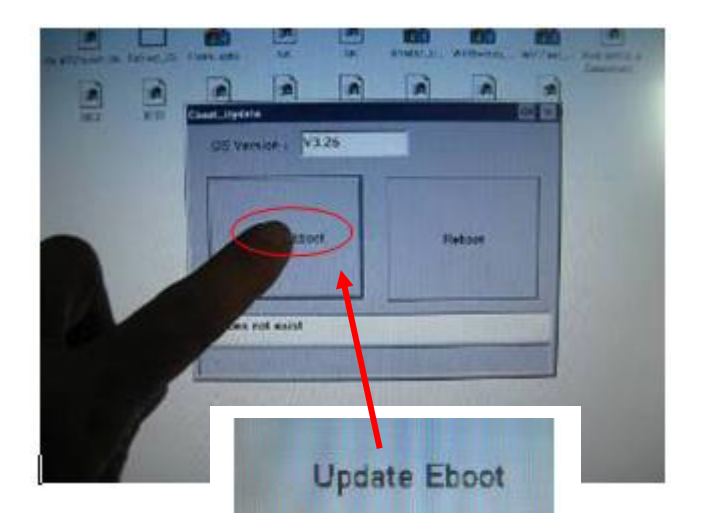

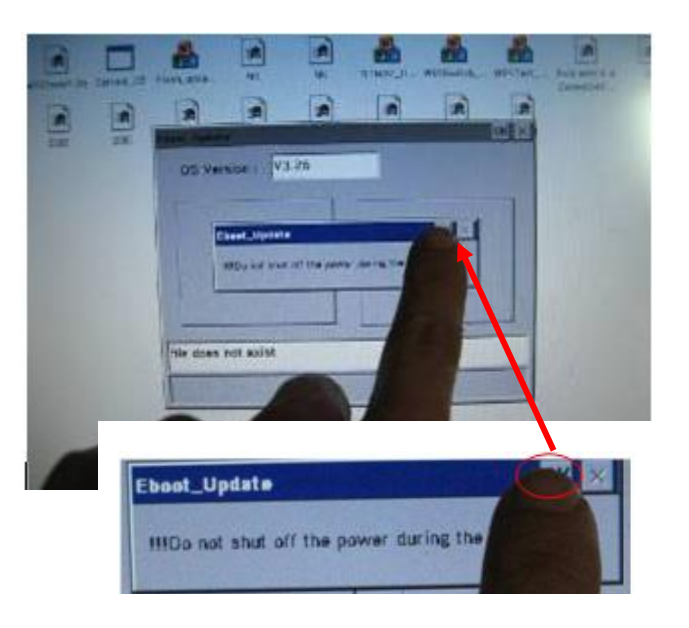

10. Continue to select and double click "Update Eboot".

11. A prompt shows "Eboot\_Update". Press "OK" and the Hard Disk icon will appear.

## Back to Table 1

# Solution 2- Use I-Pod dongle to WIN CE- continued

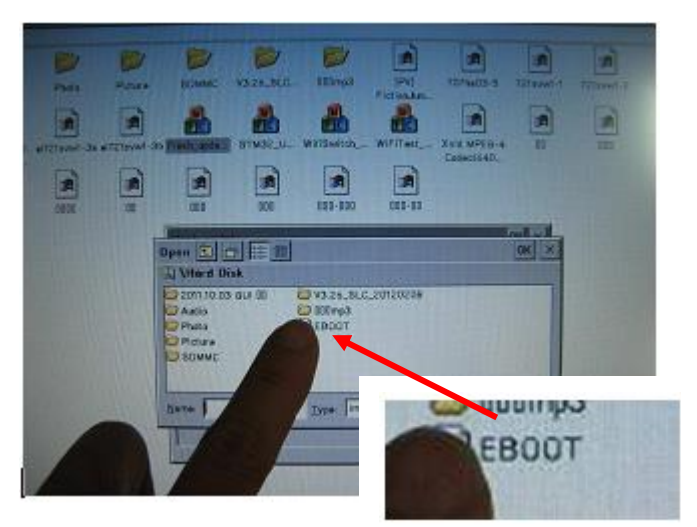

12. Double click "Eboot" program to start upgrade process.

Notice: Please don't power off during upgrade process.

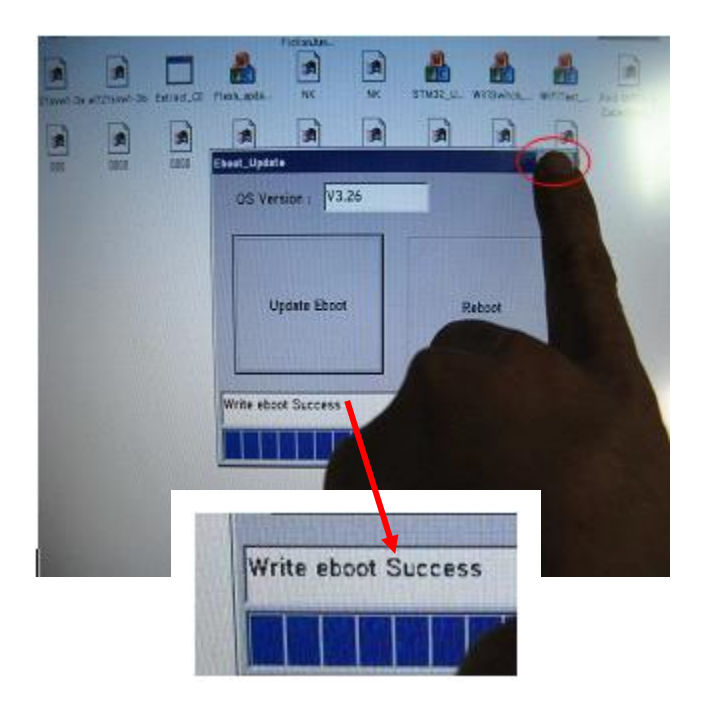

# Solution 3- Re-install GUI S/W

- 13. When the message shows "write eboot Success", it means the update is completed.
  13.1 Please press "X" to close this window after update complete.
  13.2 Please the USP device
  - 13.2 Remove the USB device.
- 14. Continue to solution 3.

1. Click "My Device" on the left top of screen.

# Back to Table 1

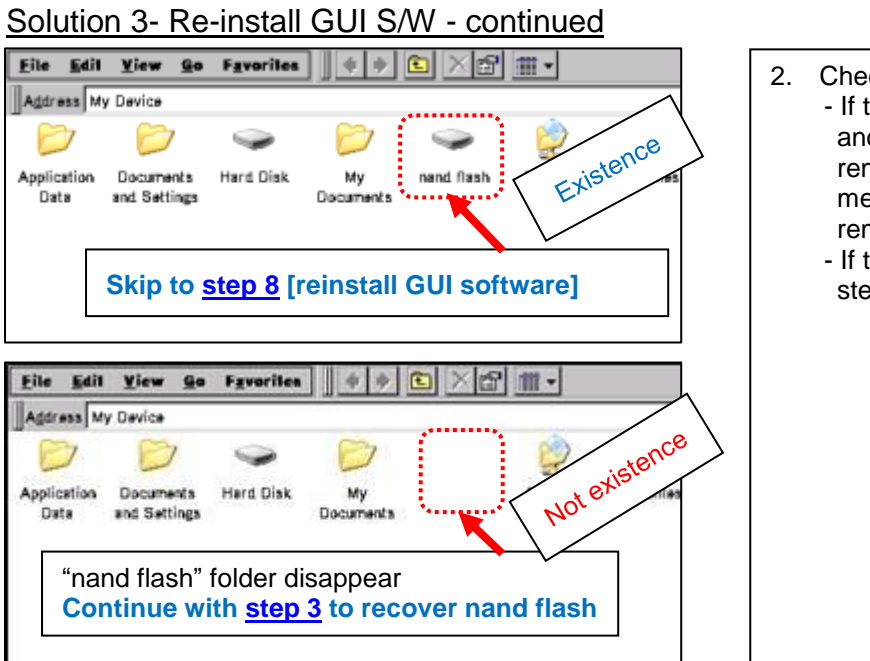

- Check if "nand flash" folder is in MY Device.
   If the folder displays, right-click on the folder, and then choose Delete. Follow prompts to remove the folder. Note: you will receive a message saying "Tahoma" cannot be removed. Choose OK
   If the folder does not display, continue to
  - If the folder does not display, continue to step 3.

### A- [Recover nand flash]

| C Brograms<br>C Favoritas<br>Documents<br>Ban<br>Ban<br>Dan<br>Dan<br>Datesta<br>Tabbar                                                                                                    | 3. | Hit the<br>Panel. |
|----------------------------------------------------------------------------------------------------|----|-------------------|
| Programs       ▶         Favorites       ▶         Documents       ▶         Settings       ▶         Run       ▶         Suspend       ▲                                                                                                    |    |                   |
| Entropy       Control       Control       Contro       Control       Control | 4. | Select            |

 Hit the Start key, and then select Control Panel.

4. Select "Storage Manager".

### Back to Table 1

# Solution 3- Re-install GUI S/W - continued

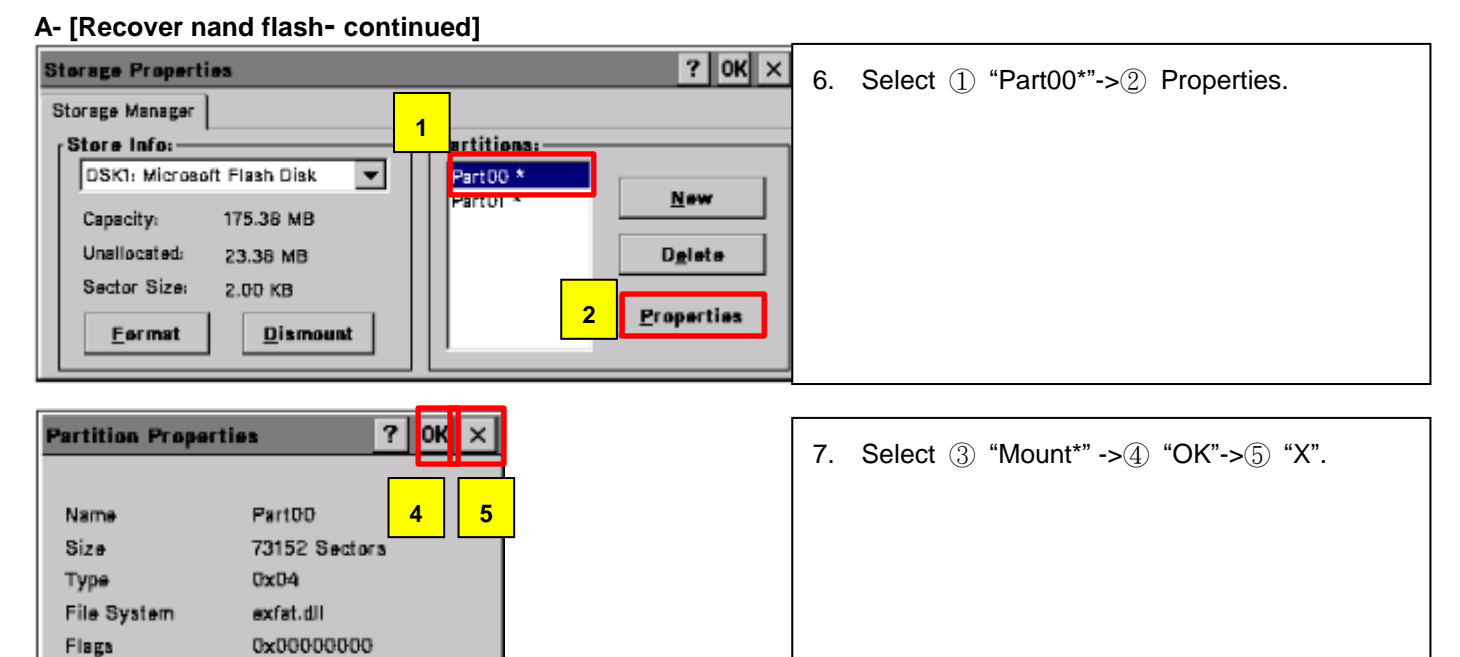

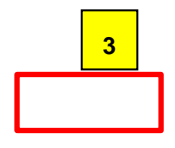

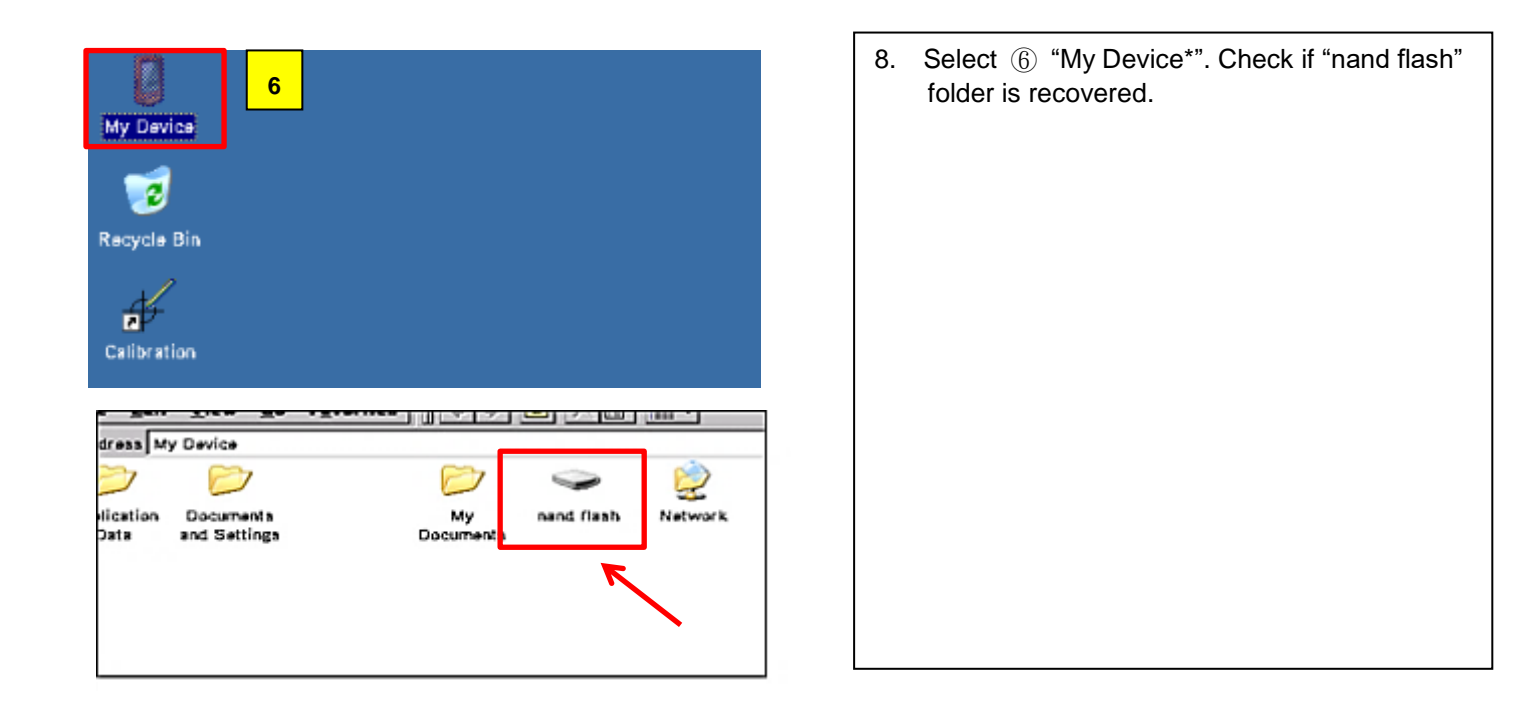

# Solution 3- Re-install GUI S/W - continued

Unallocated:

Sector Size:

Format

23.38 MB

2.00 KB

Dismount

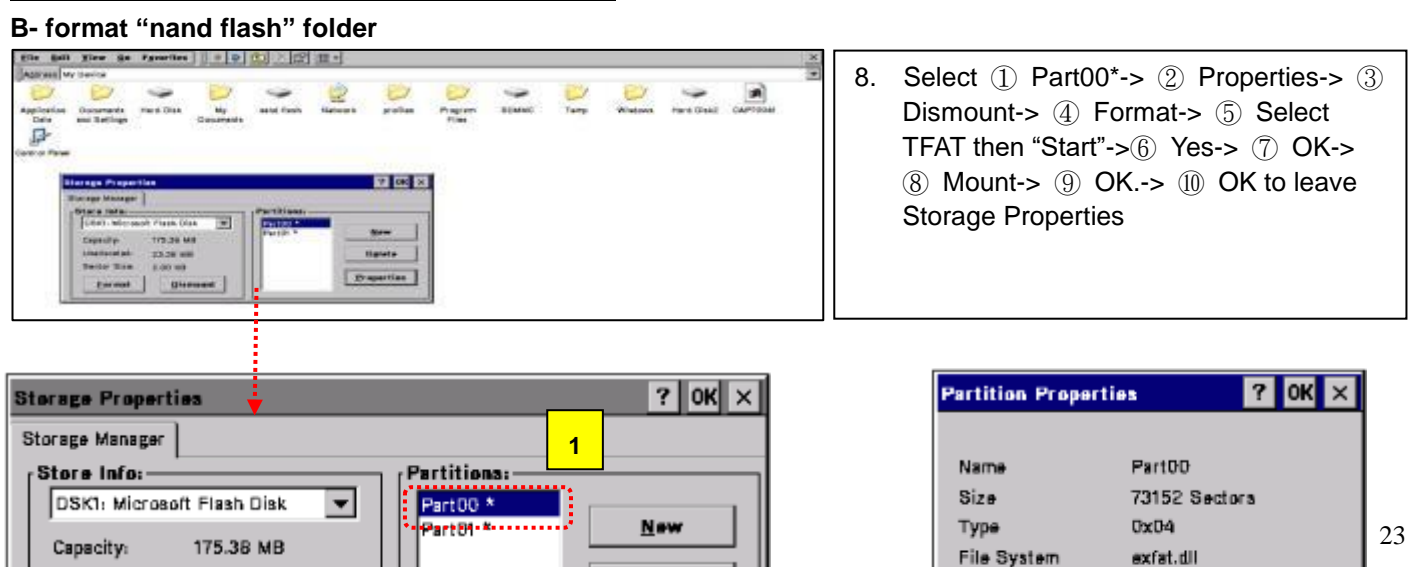

D<u>e</u>lete

Properties

Flags

Mount

0x00000010

Diamount

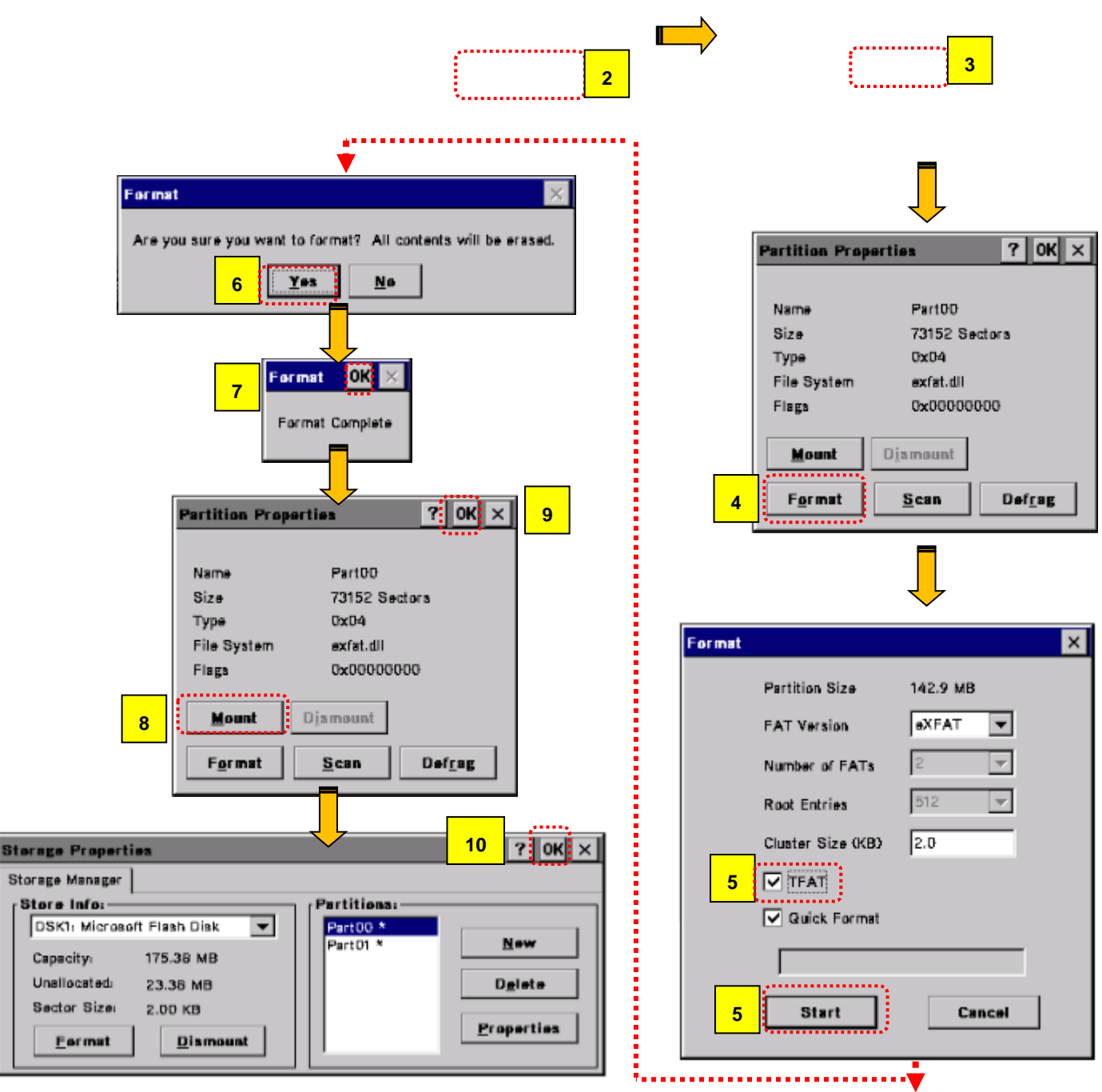

# Solution 3- Re-install GUI S/W – continued C- Reinstall GUI software to "nand flash" folder

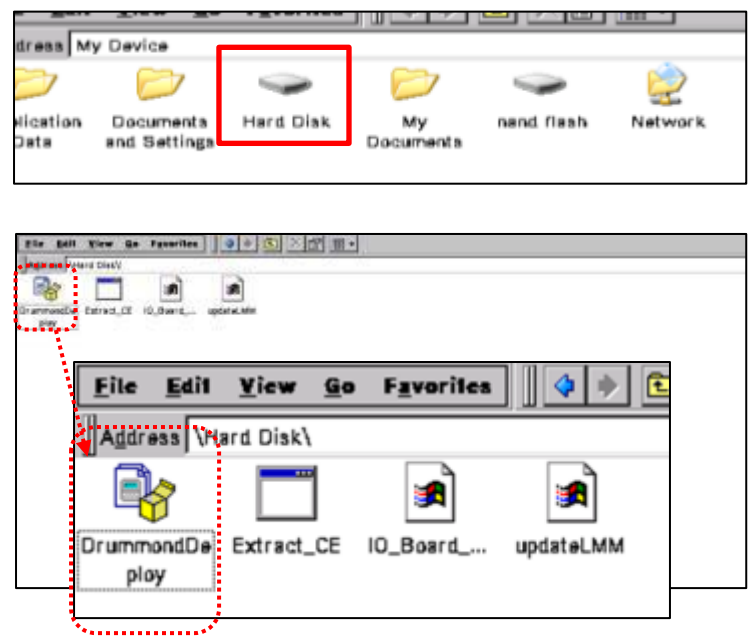

- 9. Insert the USB flash drive with GUI software into the USB port in the console and "Hard disk" icon shows in My device.
- 10. Double click "My Device" >Hard disk.
- Double click on the "DrummondDeploy" icon and select ① "OK" then console will start to install software to "nand flash" folder.
- 12. After the software installation is completed, remove USB flash drive.

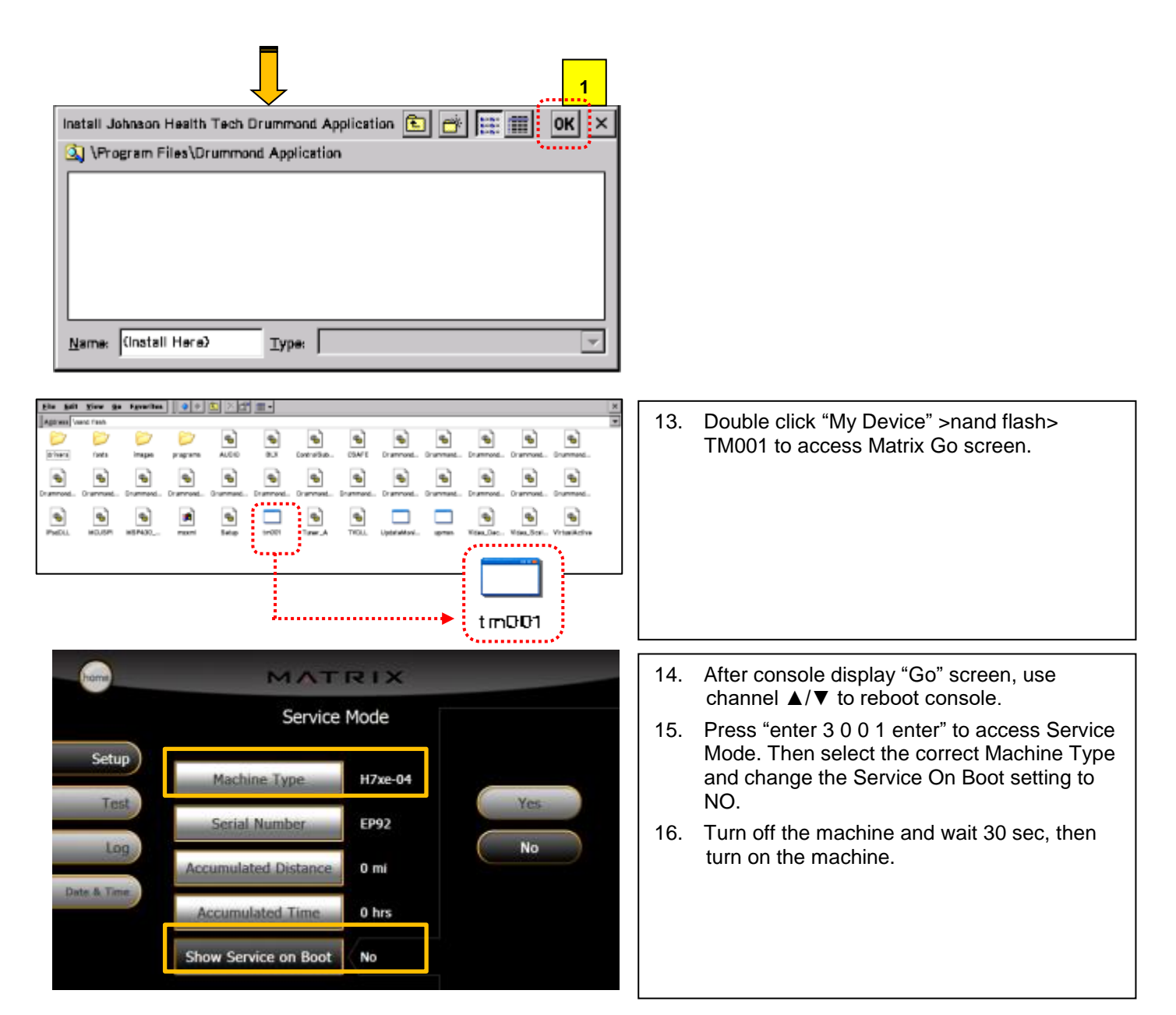

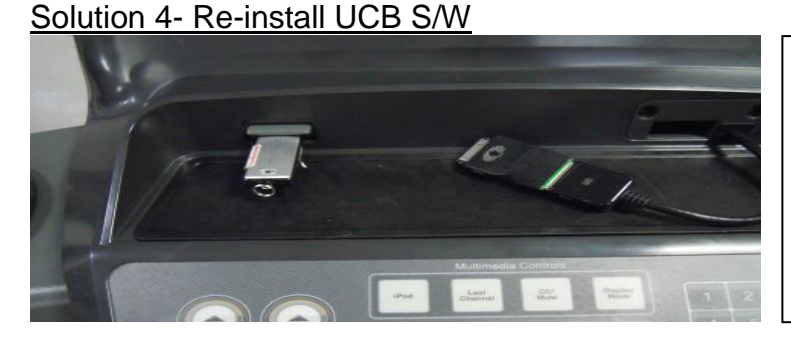

Re-install console latest software of GUI, I/O and OS.

Solution 5- Replace LMM board (UCB)

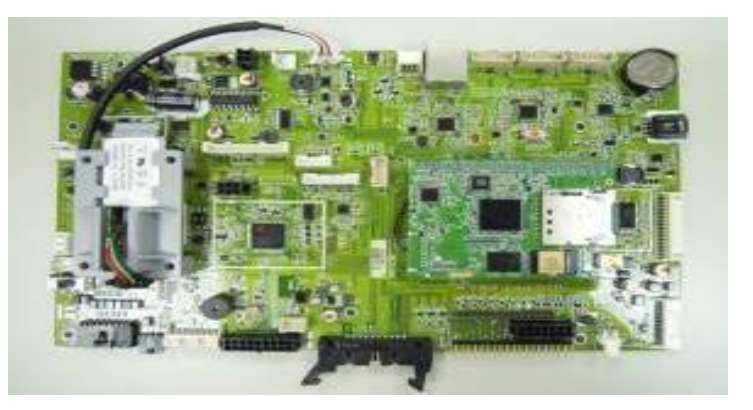

| Replace UCB. |  |  |
|--------------|--|--|
|              |  |  |
|              |  |  |
|              |  |  |
|              |  |  |
|              |  |  |
|              |  |  |

Back to Table 1 Case 7: VA function

# SYMPTOM

VA is not working.

# SOLUTION

Solution 1- Check wire connection

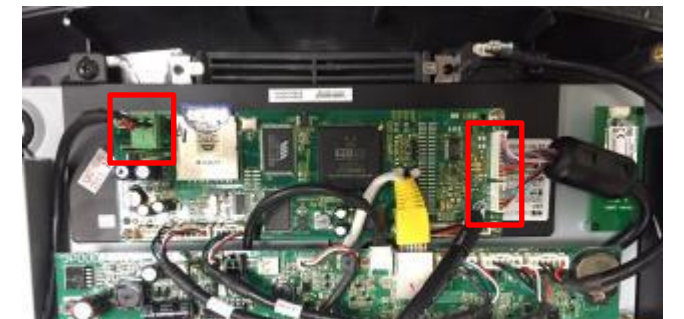

Check the connection from the VA board to UCB.

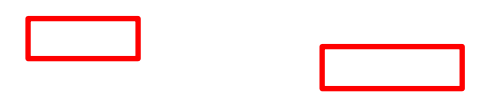

### Solution 2- Check VA board

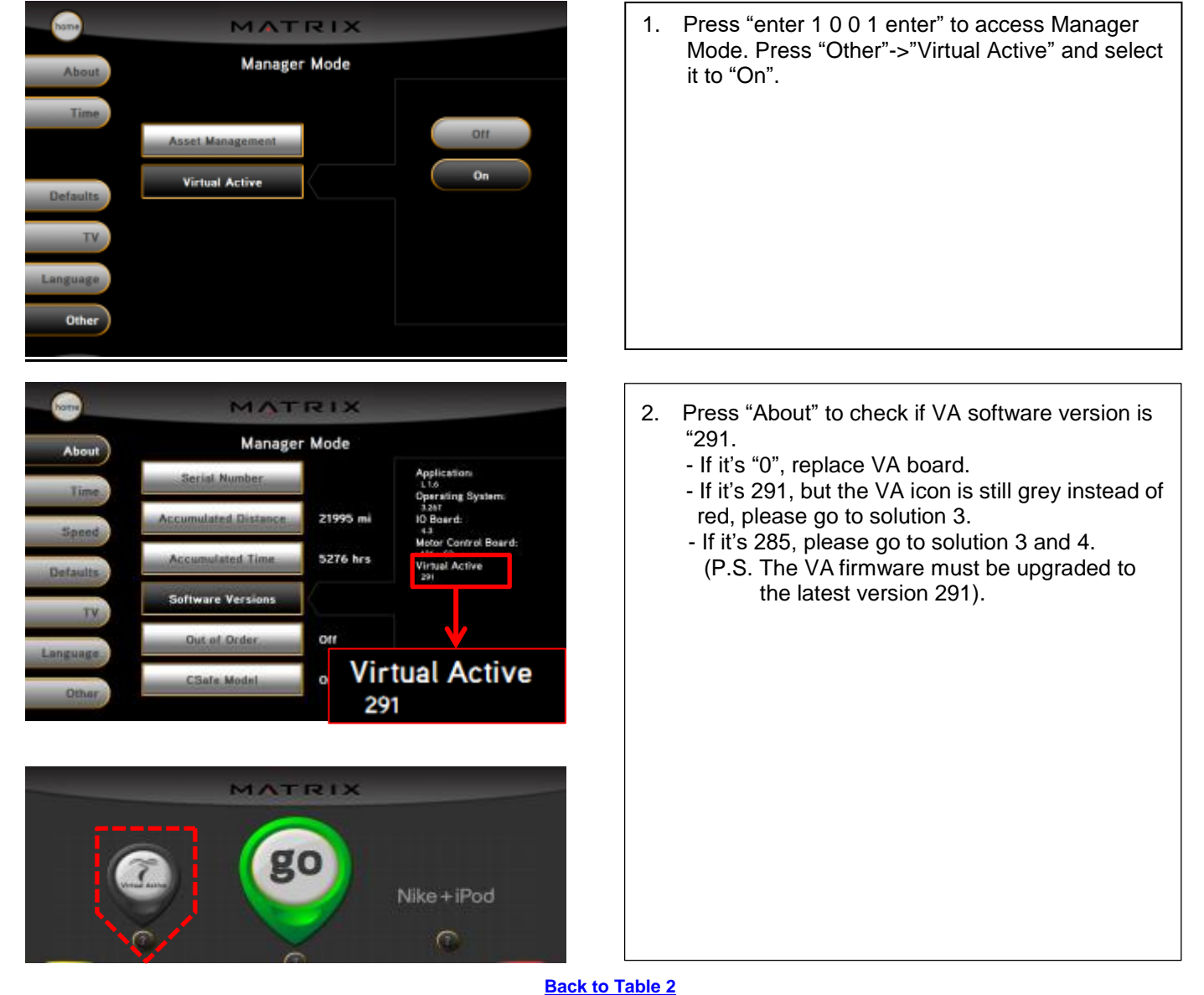

# Solution 3- Check SD card

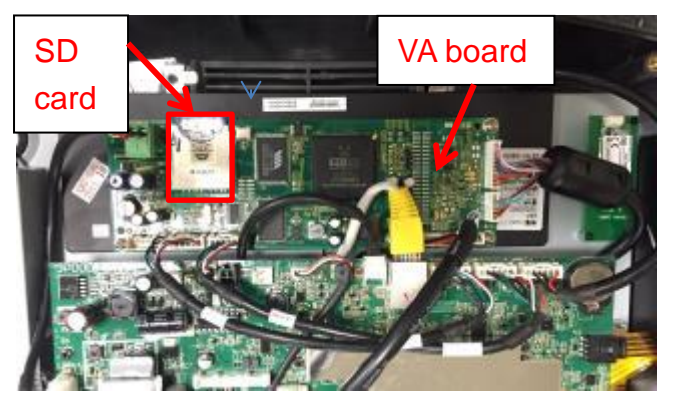

 Check the SD card connection on the VA board.
 Please remove the SD card from VA board and plug in again

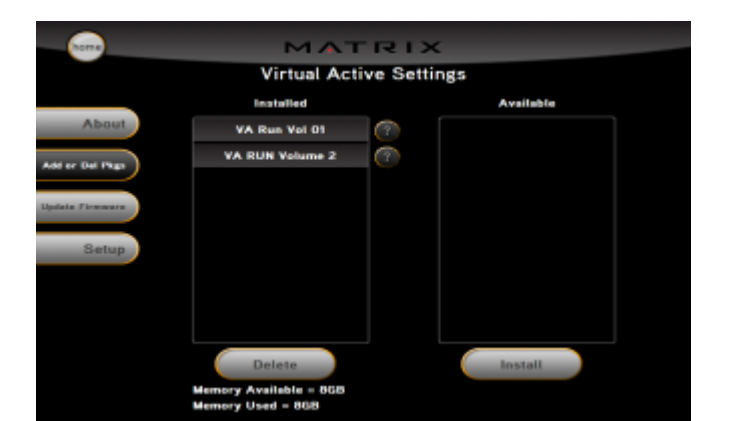

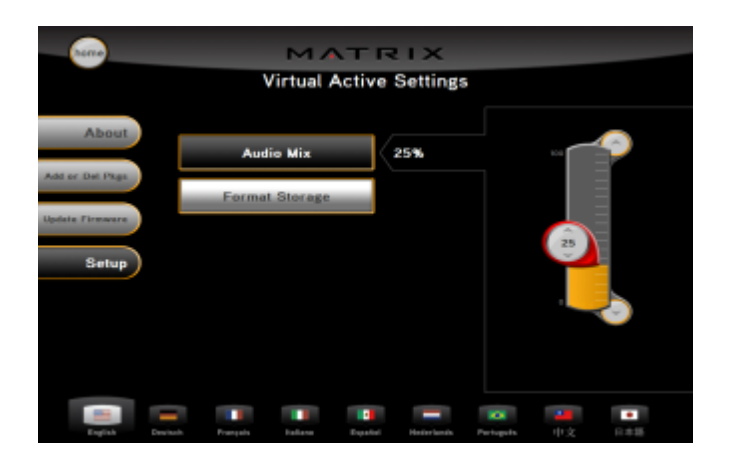

# Solution 4- Upgrade VA firmware

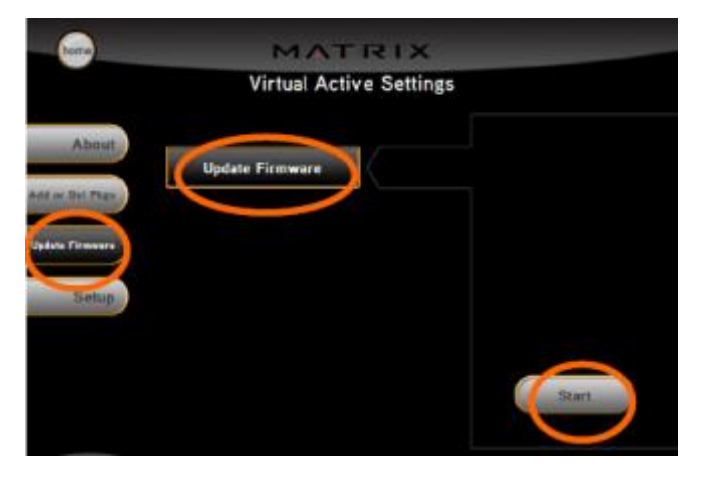

Back to Table 2

- 2. Press "enter 2 0 0 7 enter" to access ""Virtual Active Settings".
- 3. Check if Virtual Active Setting can display SD card VA package and default volume.
  - If not, replace SD card.

- 1. Insert the USB Drive with VA firmware into the USB port in the console.
- 2. Select "Update Firmware" and press "Start".

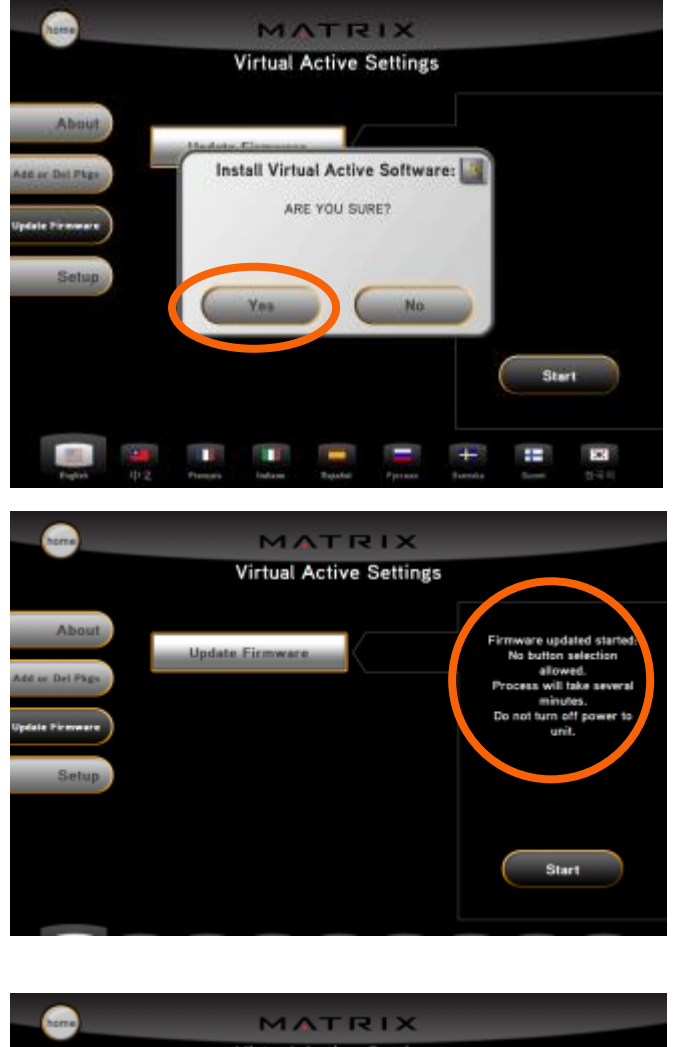

3. The screen will show "install Virtual Active Software", press "Yes".

 After a few seconds, the machine will auto run the upgrade. Notice: Don't power down the machine during the program update.

5. When the display shows "Update complete = 100%", remove the USB and turn off power.

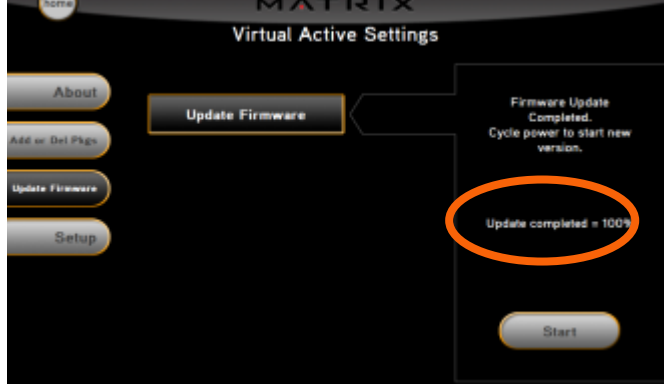

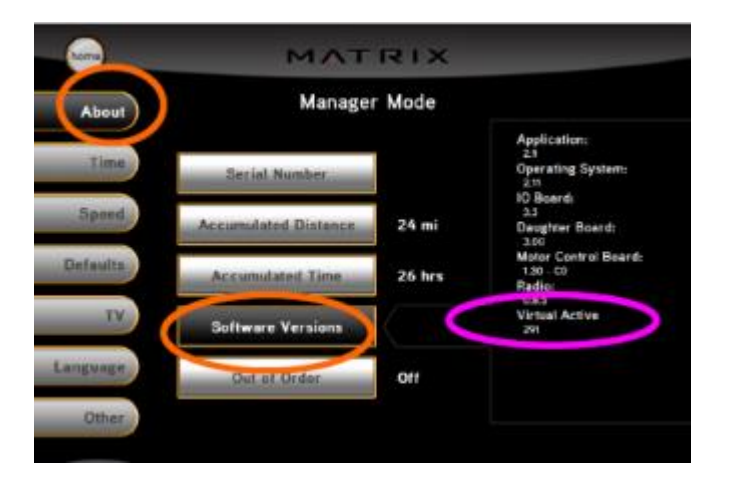

6. Press "enter 1 0 0 1 enter" to access Manager Mode. Press "About" to check if "Software Version" is the new one.

# SYMPTOM

Console shows blank screen, but LCM (Low display) is on.

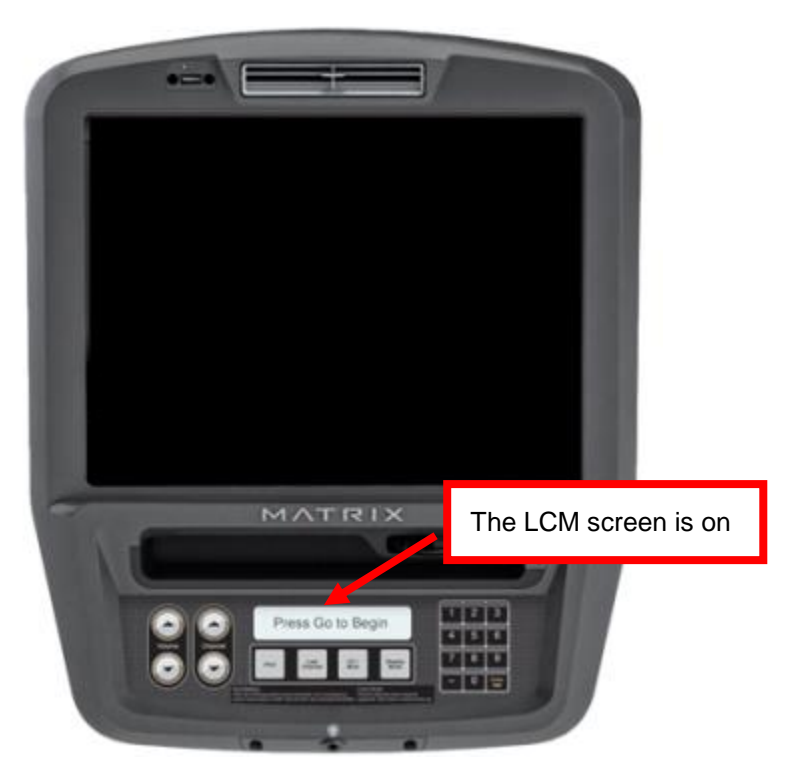

# SOLUTION

Solution 1- Check LVDS wire

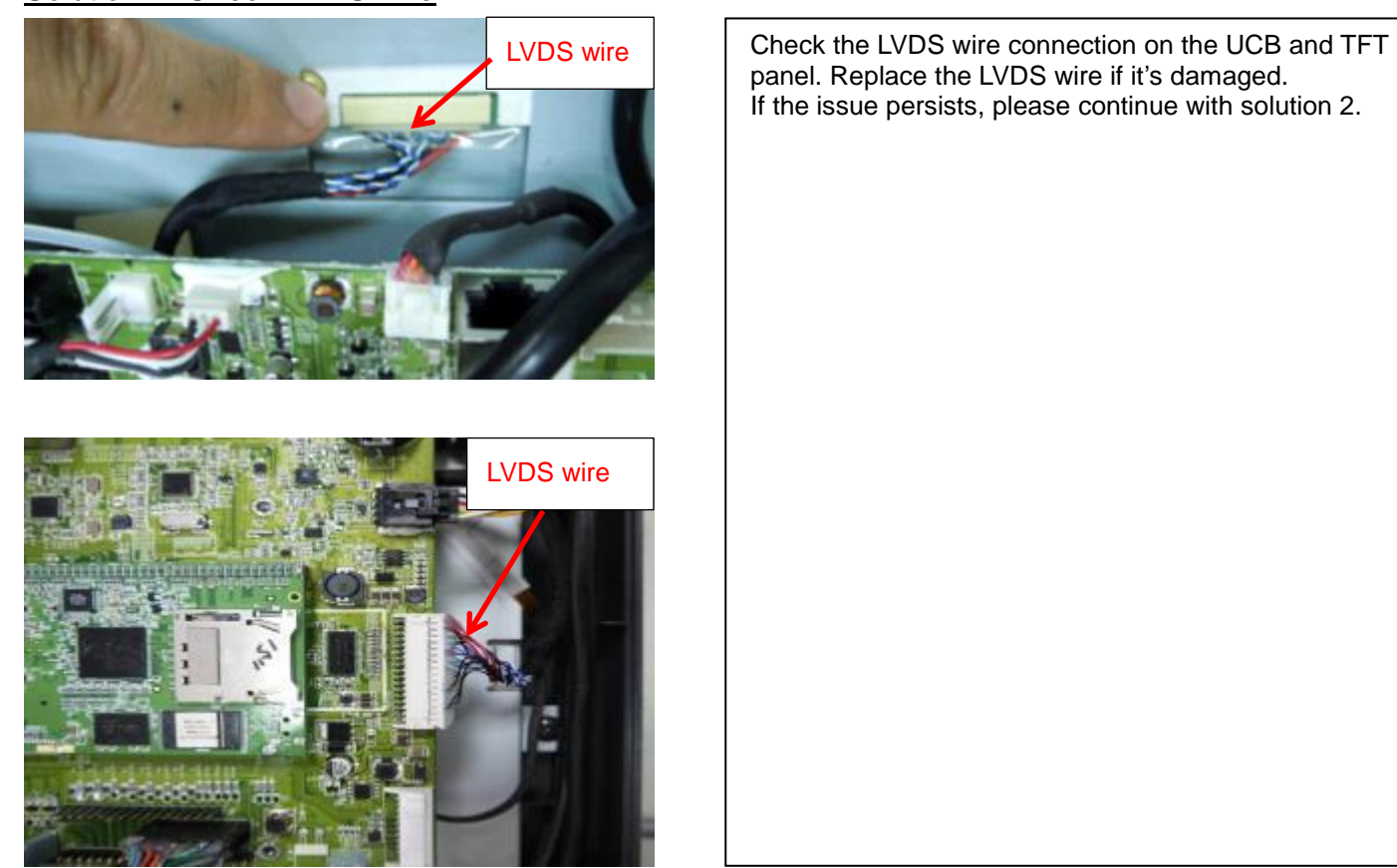

Back to Table 2

# Solution 2- Check inverter wire

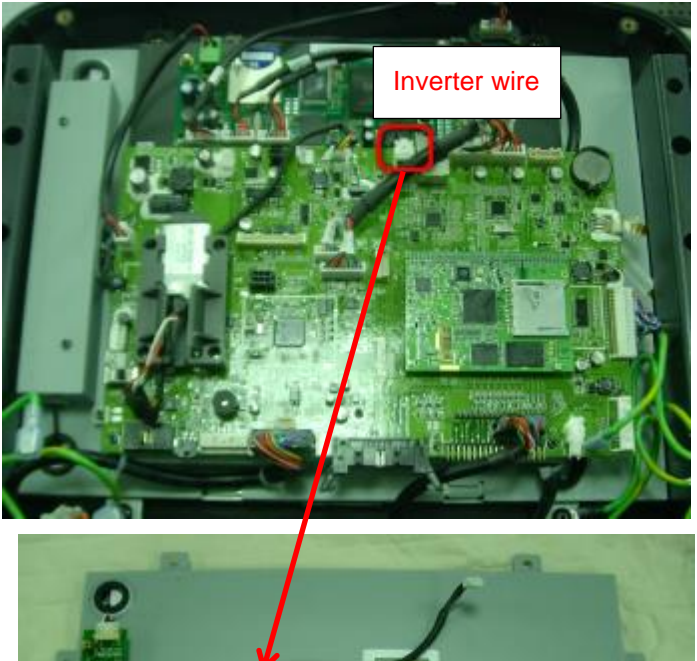

TVDS wire

Solution 3- Replace LMM board (UCB)

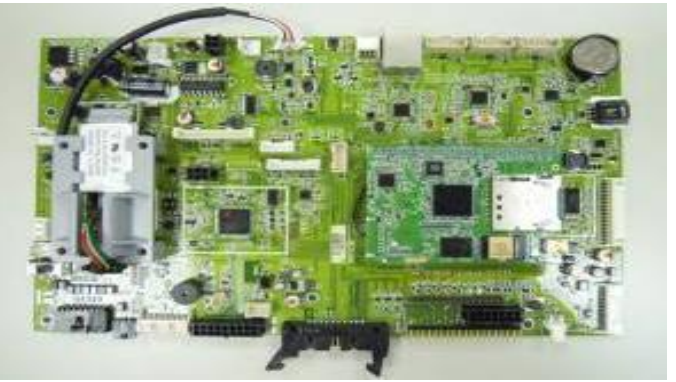

| Replace LMM board. |  |  |
|--------------------|--|--|
|                    |  |  |
|                    |  |  |
|                    |  |  |
|                    |  |  |
|                    |  |  |
|                    |  |  |
|                    |  |  |

Check the inverter wire connection on the UCB and inverter. Replace the inverter wire if it's damaged.

# **SYMPTOM**

Console is showing pedal faster, low battery then 04B0 error code (only happen with self-power mode).

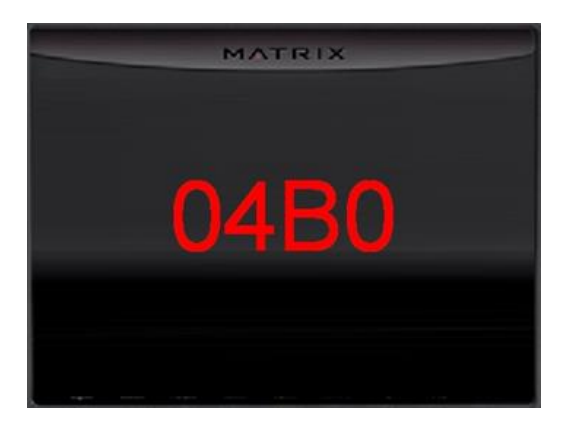

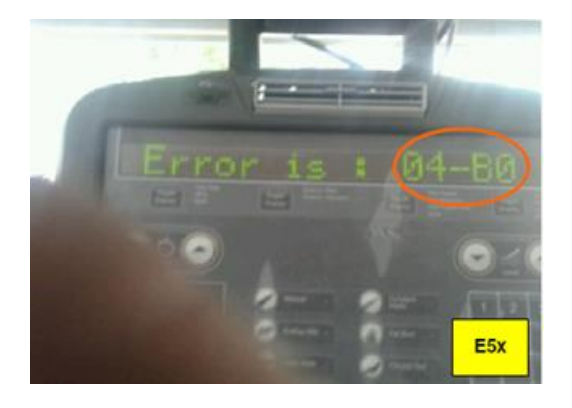

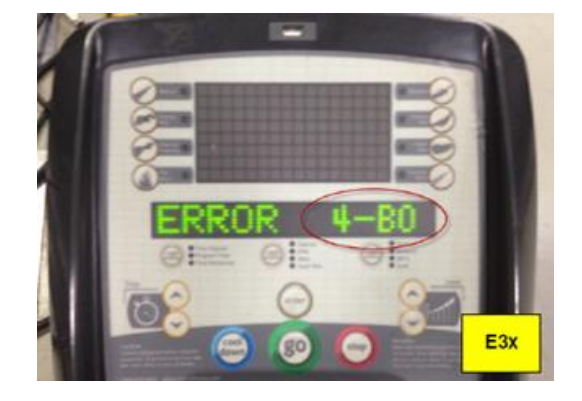

# SOLUTION

- 1. Check the connection of the console communication cable on console and the MCB.
- 2. This is a software data loss issue of LCB1. Require upgrade LCB software or replace LCB. Please refer to NB-1311006.

# Case 10: Keypad / Quick key

# **SYMPTOM**

Keypad or Quick Key no reaction.

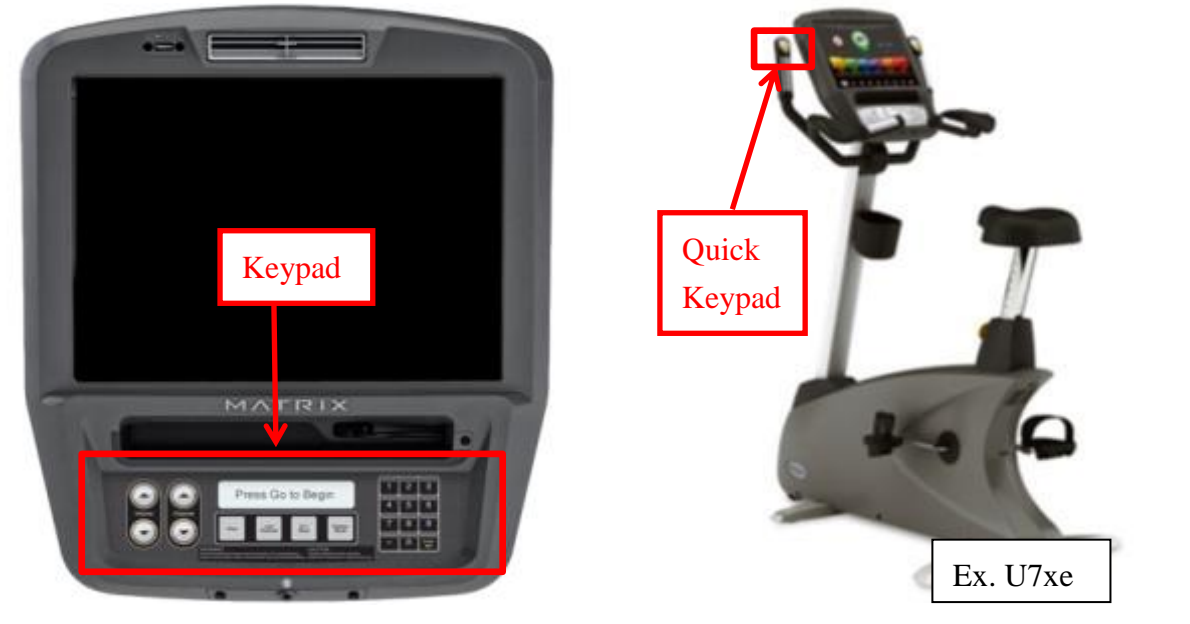

# SOLUTION

Solution 1- Check wire connection

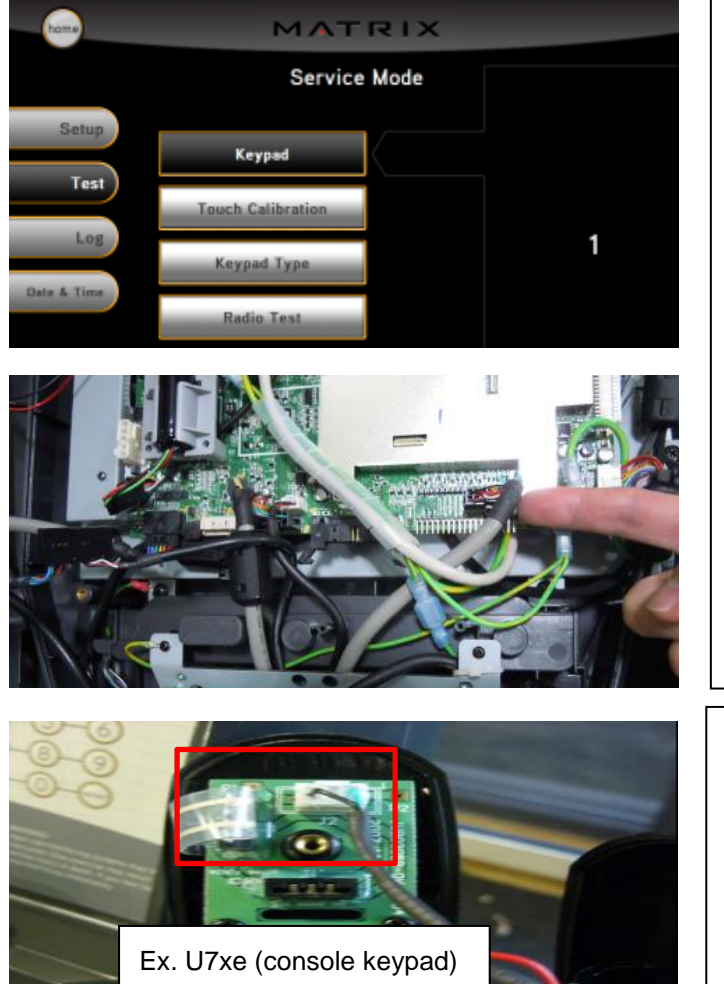

- A. Check the console keypad wire connection
  - 1. Press "enter 3 0 0 1 enter" to access Service Mode.
  - 2. Use Keypad test to confirm if the buttons are functional.
  - 3. Check keypad wire connection and replace it if necessary.

- B. Check the quick Key wire connection
  - Check the quick keypad wire connection and replace it if necessary.

Back to Table 2

Solution 2- Replace LMM board (UCB)

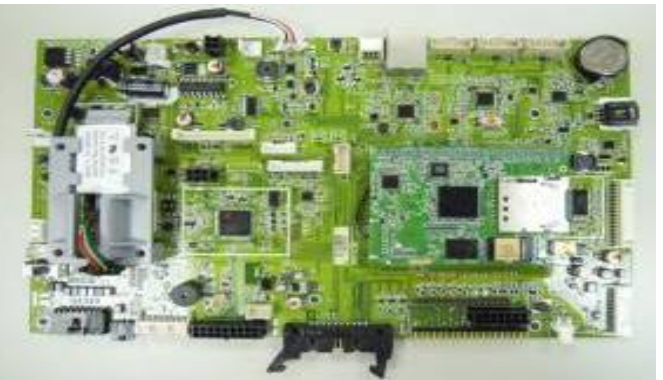

Replace LMM board.

Back to Table 2

# Case 11: S/W upgrade error remind

# **SYMPTOM**

During software update, console shows error message as below.

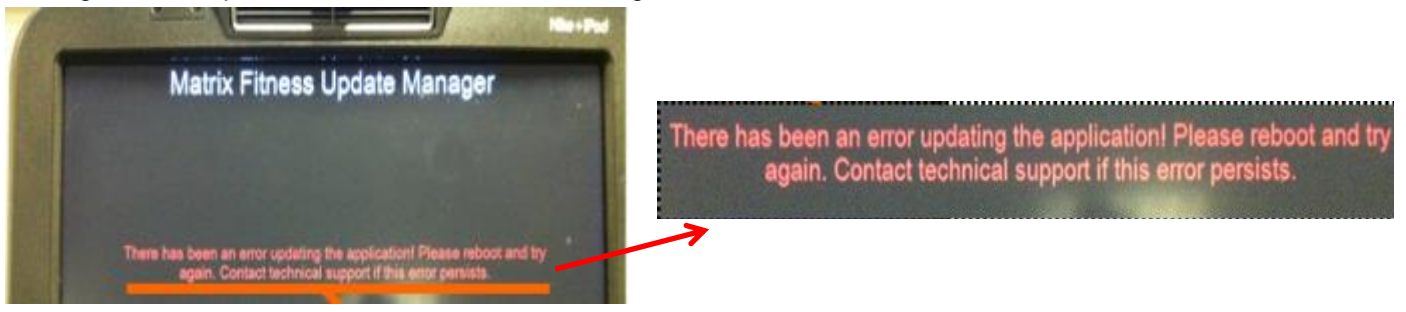

# SOLUTION

# Solution 1- Check VA board

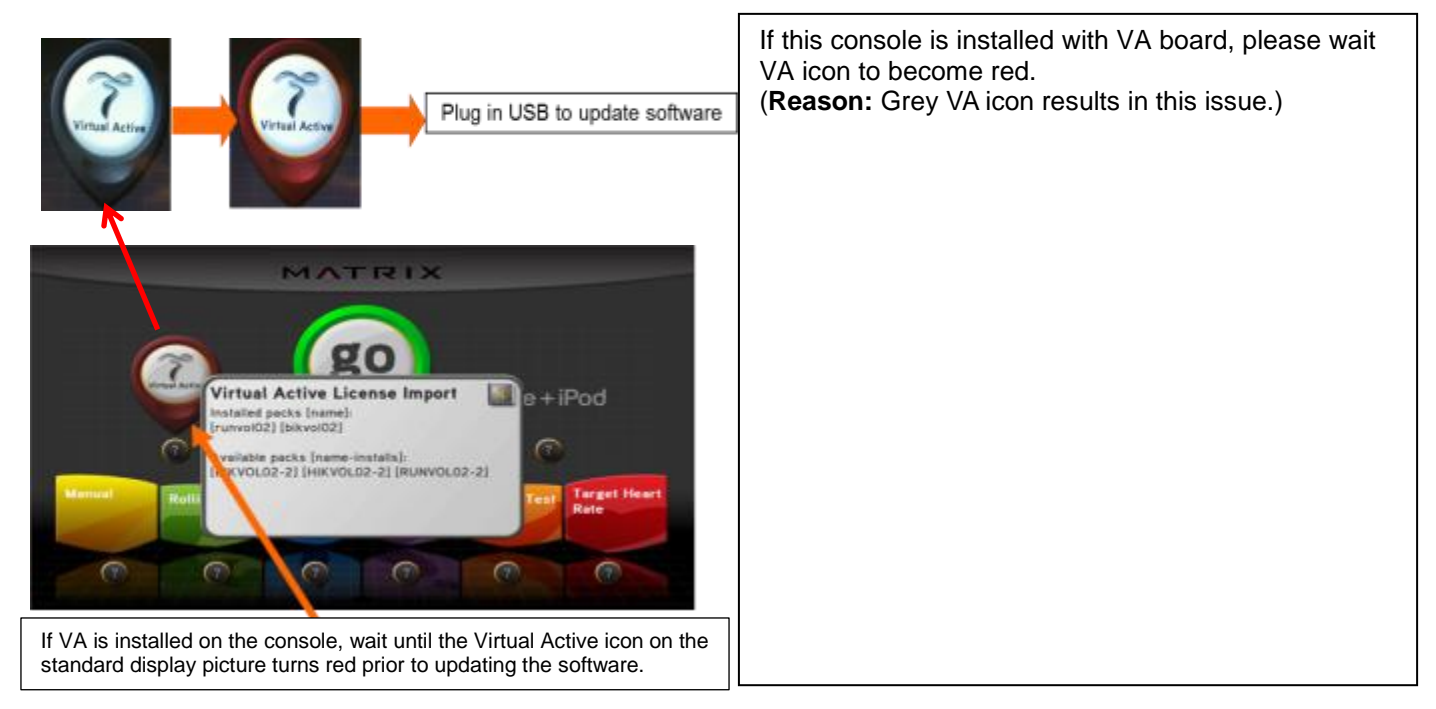

# Solution 2- Upgrade GUI, I/O

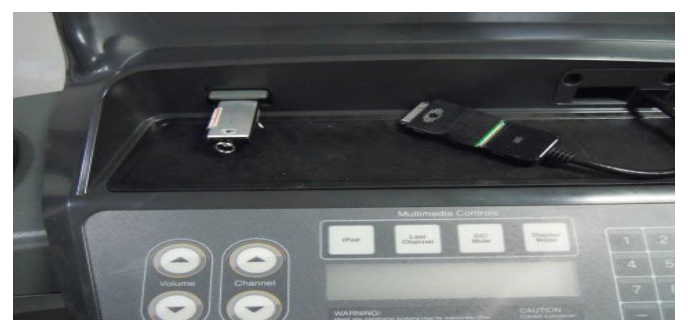

| Re-install console latest software of GUI, I/O. |  |
|-------------------------------------------------|--|
|                                                 |  |
|                                                 |  |
|                                                 |  |
|                                                 |  |
|                                                 |  |

# SYMPTOM

When plug in USB to upgrade S/W, the console cannot auto run install process.

# SOLUTION

# Solution 1- Check wire connection

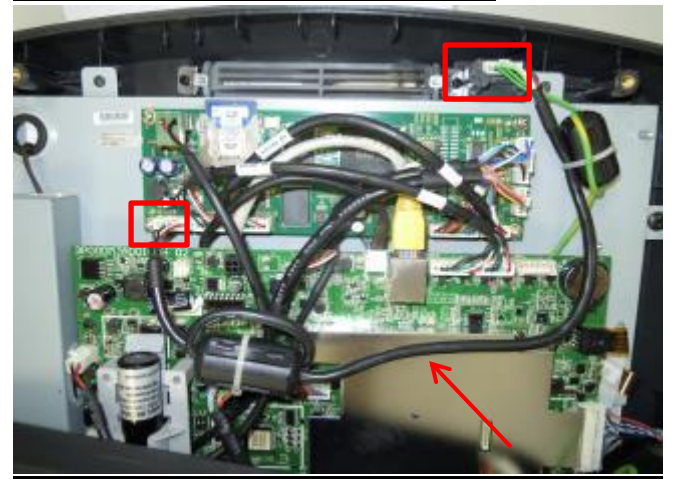

Solution 2- Check VA board

|   | My Device                                            |                          |                   |       |            |           |         |       |                 |    |
|---|------------------------------------------------------|--------------------------|-------------------|-------|------------|-----------|---------|-------|-----------------|----|
|   | 7                                                    |                          |                   |       |            |           |         |       |                 |    |
|   | Recycle Bin                                          |                          |                   |       |            |           |         |       |                 |    |
|   | #                                                    |                          |                   |       |            |           |         |       |                 |    |
|   |                                                      |                          |                   |       |            |           |         |       |                 |    |
|   | Calibration                                          |                          |                   |       |            |           |         |       |                 |    |
|   | Calibration                                          |                          |                   |       |            |           |         |       |                 |    |
|   | Calibration                                          |                          |                   |       |            |           |         |       |                 |    |
| [ | Calibration                                          | View                     | Go                | Favo  | riles      |           |         |       | * •             |    |
|   | Calibration                                          | <u>¥</u> iew             | <u>6</u> 0        | Favo  | riles      |           |         |       | <u>.</u>        |    |
|   | Calibration                                          | <u>V</u> iew<br>y Device | <u>G</u> o        | Favo  | riles      |           |         | 6     | <u>ii •</u>     |    |
|   | Calibration<br>Eile Edil<br>Address M                | <u>Y</u> iew<br>y Device | go                | Favo  | riles      | <u>**</u> |         |       | <u>∎ •</u><br>⋛ | (  |
|   | Calibration<br>Eile Edit<br>Address M<br>Application | Y Device                 | <u>G</u> o<br>nts | Favor | riles<br>P |           | rand fl | ash 1 | II -            | pr |

Check the USB wire connection and replace it if necessary.

- 1. This situation will happen on T7xe/7xe with VA board.
- 2. Press "enter 4006 enter" four times to enter WIN CE mode.
- 3. Select "My Device." If there is no "Hard Disc", go to step 4.

Notice: To identify this issue, please plug in the USB after enter WIN CE mode-

# Solution 2- Check VA board- continued

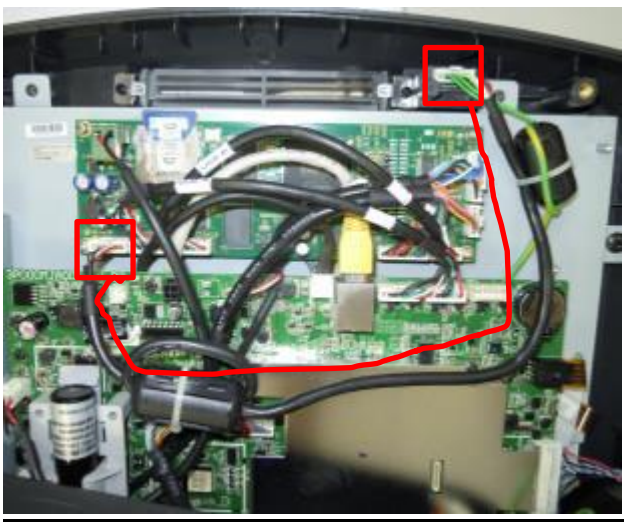

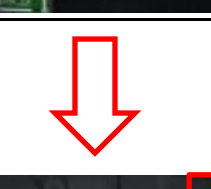

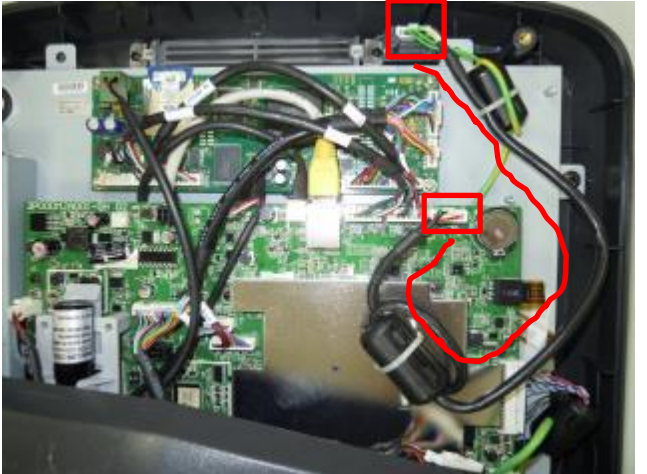

- 4. Please un-plug the USB cable from VA board.
- 5. Plug in the USB cable to Console control board directly. Re-boot the machine to start software upgrade process.
- P.S. The purpose is by- pass the failure VA board. If the VA is damaged, replace it if necessary.

Solution 3- Upgrade GUI, I/O

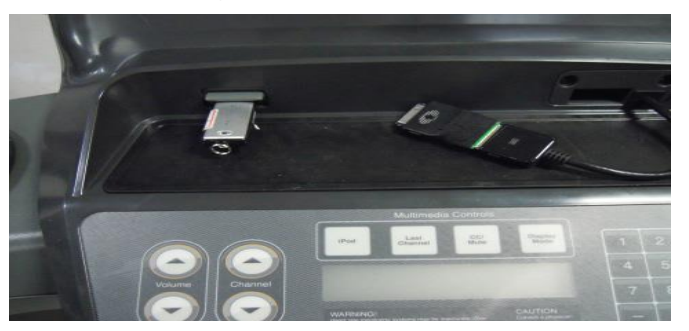

Re-install console latest software of GUI, I/O.

# Case 13: Treadmill has no Tread Sense function

# SYMPTOM

If the current production MCB for the TM501 treadmill (type C7; Part numbers: 110V 1000435058 / 220V 1000435059) is used as a service part on a unit with the old WIN CE console (LMM / LAM ~2016/08), the Tread Sense function will not work

Win CE console: LMM: T7xe-TM503 / Universal 7xe-EP92 / T7x-TM502 / Universal 7x-EP91

LAM: T7xe-TM520 / Universal 7xe-EP613

Case Referred: JHT-NA OLS-2007177 Tread Sense not working

## REASON

MCB type C7 does not support the Tread Sense function on the Win CE (LMM) console

## SOLUTION

## Field service:

Modify the MCB type from C7 to C2, so the C2 can support the WIN CE (LMM) console with Tread Sense function.

\*Please refer Table-1 / 2 for new MCB SAP Part Number / Difference

### Table -1. Below of <u>new MCB</u> SAP part number (Only for Win CE console)

|      | SAP Part Number | Description                                    |
|------|-----------------|------------------------------------------------|
| 110V | 1000457109      | Motor Control Board Set;;;Only for WinCE;;110V |
| 220V | 1000457111      | Motor Control Board Set;;;Only for WinCE;;220V |

| MCB Type / Software                        | Tread Sense Function | Pic                                                                                                    |  |  |
|--------------------------------------------|----------------------|----------------------------------------------------------------------------------------------------|--|--|
| C7(current production)<br><u>0.00 – C0</u> | No                   | Application:<br>L 5.5<br>Operating System:<br>3.41T<br>IO Board:<br>10.4<br>Daughter Board:<br>0.00<br>Motor Control Board:<br>0.00 - co                                                                                                    |  |  |
| C2 (Win CE only)<br><u>102-C2</u>          | Yes                  | Manager Mode         Serial Number       Application:         Accumulated Distance       0 mi         Accumulated Time       0 mi         Accumulated Time       0 hrs         Software Versions       Otr         Out of Order       Otr         CSafe Model       LMM |  |  |

|      | <b>010</b> ~ 2018/0/24                                                                                                    | <b>NEW <u>Type C7</u> 2018/11/23</b> ~                                                                                                    | <b>NEW <u>Type C2</u> 2020/09/01 ~</b>                                                                                                    |  |
|------|----------------------------------------------------------------------------------------------------|----------------------------------------------------------------------------------------------------|----------------------------------------------------------------------------------------------------|--|
|      | <b>OLD</b> 2016/9/24                                                                                                    | (Current Production)                                                                                                    | (Only for Win CE console)                                                                                                    |  |
| 110V | 0000094477 (S/W – v006)                                                                                                    | 1000435058 (S/W – v106)                                                                                                    | 1000457109 (S/W – v102)                                                                                                    |  |
|      |                                                                                                    |                                                                                                    |                                                                                                    |  |
|      | MODEL: JHT015 121B<br>CUSTOMER CODE : J 1 100001 8669<br>INPUT : IPH 90-120V 200-240V 50/060Hz 15.7A<br>OUTPUT : 3PH 200-230V 7.0A 2.7KVA 1.5KW2.0HP<br>Version : 01.20 JHT Version : 010<br>J15M12A6T18450005<br>DELTA ELECTRONICS, INC.<br>MADE IN TAIWAN<br>2A - 110V | 1100V                                                                                                    | 1100V                                                                                                    |  |
| 220V | 1000228669 (S/W – v32)                                                                                                    | 1000435059 (S/W - v101)                                                                                                    | 1000457111 (S/W – v102)                                                                                                    |  |
|      |                                                                                                    |                                                                                                    |                                                                                                    |  |
|      | MODEL: JHT015 M21B<br>CUSTOMER CODE : J T 10002 8669<br>INPUT : 1PH 90-120V · 200-240V 50/60Hz 15.7A<br>OUTPUT : 3PH 200-230V 7.0A 2.7KVA 1.5kW/2.0HP<br>Version : 01.20 JHT Version : 010                                                                               | DESTABLISTRONCS. MC.<br>DESTABLISTRONCS. MC.<br>DESTABLISTRONCS. MC. | DELTA ELECTRONCE. NO.<br>DELTA ELECTRONCE. NO.<br>DELTA ELECTRONCE. NO. |  |

# Table -2. Below picture of difference between old and new MCB

1B – 220V

# Case 14: Slow Countdown on Console

# SYMPTOM

When the Start button is pushed, the console slowly counts down. The timing of the countdown feels delayed.

# REASON

Corroded iPod cable or low memory threshold.

# SOLUTION

# Solution 1- Remove the iPod cable

## Solution 2 - Increase Memory Threshold

Press "2001 Enter" to open Engineering Menu, choose Other, and then increase the Memory Threshold. The memory threshold default is 30%.

## Solution 3 - Console swap

If the problem continues, the customer may consider purchasing a compatible refurbished console. Refurbished Windows CE (LMM and LAM) consoles are no longer available, but a refurbished Android 7xe/7xi console can be used with the customer's original frame; some additional parts are required to complete the installation. See the appropriate Service Bulletin in Online Remedy for more information: "Swap LMM to Android Console" or "Panel Board Replacement - Swap LAM to Android Console".

**Note:** LMM console serial numbers begin with CTM503F, CTM503G, or EP92F. LAM console serial numbers begin with CTM520 or EP613.

# The solutions for the equipment in the field and warehouse

| 1 | Affected Models                                                            | LMM: T7xe-TM503 / Universal 7xe-EP92 / T7x-TM502 / Universal 7x-EP91 |    |                  |                          |  |  |  |
|---|----------------------------------------------------------------------------|----------------------------------------------------------------------|----|------------------|--------------------------|--|--|--|
|   | (JHT no.)                                                                  | LAM: T7xe-TM520 / Universal 7xe-EP613                                |    |                  |                          |  |  |  |
| 2 | NA ECR no.                                                                 | ECR20080004                                                          | 10 | Old part number  | N/A                      |  |  |  |
| 3 | JHT ECO no.                                                                | ECO20080004                                                          | 11 | Old price        | N/A                      |  |  |  |
| 4 | Implemented<br>date                                                        | N/A                                                                  | 12 | New part number  | 1000457109<br>1000457111 |  |  |  |
| 5 | Started s/n                                                                | N/A                                                                  | 13 | New price        | N/A                      |  |  |  |
| 6 | Field service suggestion                                                   | ■ case by case<br>□ club by club<br>□ rework all                     | 14 | S-BOM updated    | N/A                      |  |  |  |
| 7 | Units in the<br>warehouse                                                  | ■ no action required<br>□ replace all                                | 15 | S-Drawing update | N/A                      |  |  |  |
| 8 | Parts in stock                                                             | ■ running change<br>□ immediate change                               | 16 | Photos attached  | Yes                      |  |  |  |
| 9 | video available                                                            | no                                                                   | 17 | SOP attached     | N/A                      |  |  |  |
|   | Bulletin type (Draft version or Final version)                             |                                                                      |    |                  |                          |  |  |  |
|   | Draft version due to the implement date and started S/N are not ready yet. |                                                                      |    |                  |                          |  |  |  |
| - | Final version, All completed                                               |                                                                      |    |                  |                          |  |  |  |